# VeritiPro<sup>™</sup> Thermal Cycler **INSTALLATION, USE, AND MAINTENANCE**

For 96-well and 384-well VeritiPro<sup>™</sup> Thermal Cyclers

for use with Invitrogen<sup>™</sup> and Applied Biosystems<sup>™</sup> PCR reagents

Catalog Numbers A48141, A48140 Publication Number MAN0019157 Revision B.0

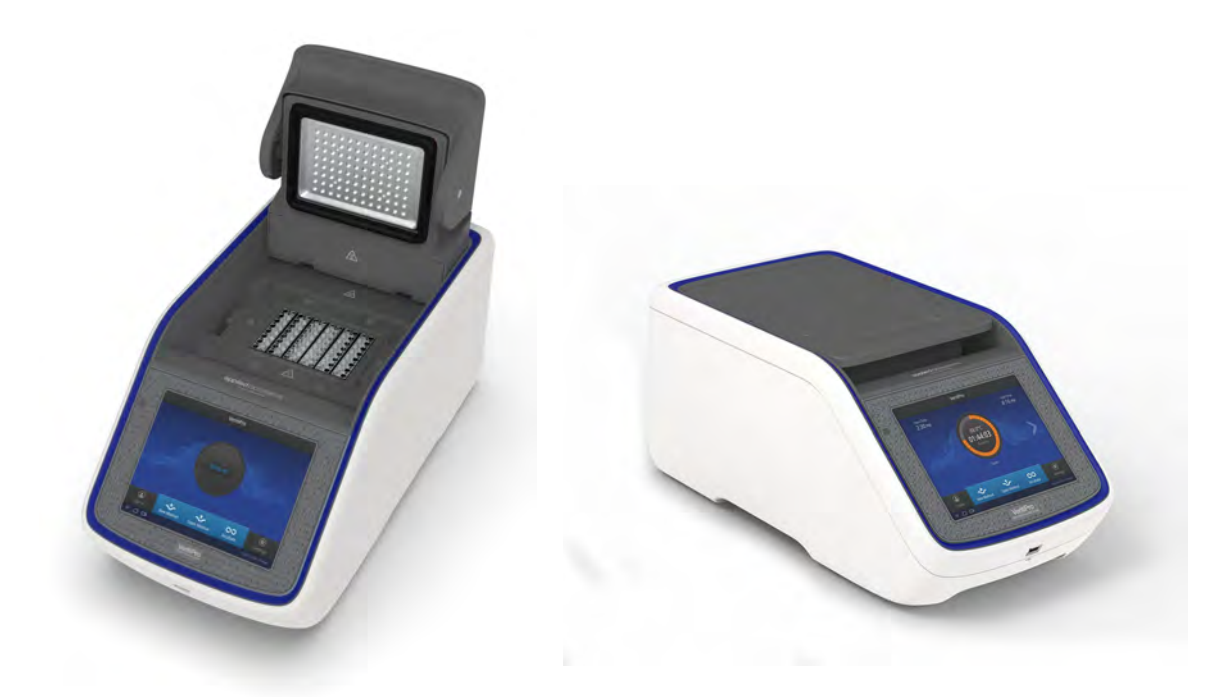

For Research Use Only. Not for use in diagnostic procedures.

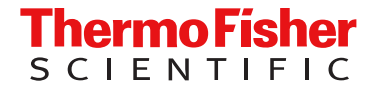

## Contents

| CHAPTER 1 Product information                                                                                                    |
|----------------------------------------------------------------------------------------------------|
| Product description                                                                                                    |
| Instrument overview                                                                                                    |
| <b>CHAPTER 2</b> Start, sign on, and configure the instrument 8                                                                                                    |
| Required materials not provided 8                                                                                                    |
| Set up the VeritiPro <sup><math>^{+}</math></sup> Thermal Cycler $\dots$ 8                                                                                                    |
| Touchscreen controls                                                                                                    |
| Home screen controls 12                                                                                                    |
| Enter text                                                                                                    |
| Enter numbers 13                                                                                                    |
| CHAPTER 3       Connect the instrument for remote monitoring (Optional)       14         Set up the wired connection       14         Set up the wireless connection       17         Create a user profile on the PCR instrument       18         Create a Connect account       18 |
| Link the PCR instrument to Connect 19                                                                                                    |
| Connect by mobile device 19                                                                                                    |
| Connect by PC                                                                                                    |
| Connect by instrument 20                                                                                                    |
| Manage user profiles                                                                                                    |
| CHAPTER 4 Methods                                                                                                    |
| Create/Edit Method 22                                                                                                    |
| Create a new Method 22                                                                                                    |
| Edit a method 24                                                                                                    |
| Save a Method 25                                                                                                    |

|   | Ac                   | ctions                                          | 26 |
|---|----------------------|-------------------------------------------------|----|
|   |                      |                                                 |    |
|   | Open a               | and run Method                                  | 36 |
|   | Lo                   | bad samples into the instrument                 | 36 |
|   | Pe                   | ertorm a run                                    | 36 |
|   | Mo                   |                                                 | 39 |
|   | Vie                  | ew and export the run report                    | 41 |
|   | Re                   | emove the samples from the instrument           | 41 |
|   | <b>CHAPTER 5</b>     | Maintenance                                     | 42 |
|   | Clean t              | the instrument                                  | 42 |
|   | Pro                  | eparation                                       | 42 |
|   | Cl                   | ean the touchscreen                             | 42 |
|   | Cl                   | lean the sample wells                           | 43 |
|   | De                   | econtaminate the sample wells                   | 43 |
|   | Cl                   | lean the heated cover                           | 43 |
|   | De                   | econtaminate the heated cover                   | 44 |
|   | Replac               | e the fuses                                     |    |
|   | Re                   | equired materials                               | 45 |
|   | Pr                   | rocedure                                        | 45 |
|   | Upgrad               | de the system firmware                          | 46 |
|   | De                   | etermine firmware version on instrument         | 46 |
|   | Ur                   | pgrade the instrument firmware (Cloud)          | 46 |
|   | 0 <sub>F</sub><br>Do | ownload new firmware                            | 47 |
|   | Ur                   | porade the instrument firmware (USB drive)      | 47 |
|   | Solf Vo              | rification tost                                 | 10 |
|   |                      |                                                 | 40 |
|   | Destern              |                                                 | 40 |
|   | Restore              | e factory settings (Administrator profile only) | 49 |
|   | APPENDIX A           | Troubleshooting                                 | 50 |
|   | Trouble              | eshooting                                       | 50 |
|   | Return               | an instrument for service                       | 52 |
| 1 | APPENDIX B           | Recommended instrument settings                 | 53 |
|   | About I              | Instrument                                      | 53 |
|   | Recom                | nmended instrument settings                     | 53 |
|   | Ins                  | strument settings                               | 54 |
|   | Mainter              | nance and services                              | 58 |
|   | Run his              | story                                           | 59 |
|   | USB sh               | -<br>hortcuts                                   | 60 |
|   | -                    |                                                 |    |

| APPEND                                  | X C       | Instrument specification and layout                                     | 61       |
|-----------------------------------------|-----------|-------------------------------------------------------------------------|----------|
| S                                       | Site req  | uirements                                                               | 61       |
| E                                       | Environi  | nental requirements                                                     | 61       |
|                                         | Ter       | nperature and humidity requirements                                     | 61       |
|                                         | Pol       | lution                                                                  | 61       |
|                                         | Altı      | tude                                                                    | . 61     |
| , i i i i i i i i i i i i i i i i i i i | Specific  |                                                                         | 62<br>62 |
|                                         | Phy       |                                                                         | 62<br>63 |
| F                                       | Power a   | nd communication port symbols                                           | . 63     |
| L                                       | _ocatior  | of power point and ports on the instrument                              | 64       |
| APPENDI                                 | IX D      | Predefined Methods                                                      | 65       |
| F                                       | Predefin  | ed run methods                                                          | 65       |
| APPEND                                  | IX E      | About the Thermal Cycler Fleet Control Software                         | 88       |
| C                                       | Connec    | t the thermal cycler to the network                                     | 88       |
| APPEND                                  | IX F      | Ordering information                                                    | 89       |
| I                                       | nstrum    | ent part numbers                                                        | . 89     |
| C                                       | Consum    | ables                                                                   | . 89     |
| APPEND                                  | IX G      | Safety                                                                  | 92       |
| ç                                       | Symbol    | s on the instrument                                                     | 92       |
| S                                       | Safety s  | ymbols on this instrument                                               | . 93     |
|                                         | Loc       | cation of safety labels on the instrument                               | . 94     |
| (                                       | China R   | oHS Compliance                                                          | . 95     |
| 5                                       | Safety ii | nformation for instruments not manufactured by Thermo Fisher Scientific | 96       |
| I                                       | nstrum    | ent safety                                                              | 96       |
|                                         | Ge        |                                                                         | . 96     |
|                                         | FIE       | ctrical safety                                                          | 90       |
|                                         | Cle       | aning and decontamination                                               | 97       |
| S                                       | Safety a  | nd electromagnetic compatibility (EMC) standards                        | 97       |
|                                         | Sat       | ety                                                                     | 97       |
|                                         | EM        | С                                                                       | 98       |
|                                         | Cla<br>–  | ss A notice                                                             | . 98     |
|                                         | Env       | /ironmental design standards                                            | 98       |

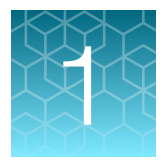

## **Product information**

## **Product description**

The VeritiPro<sup>™</sup> Thermal Cycler is an end-point thermal cycler, specifically designed for the amplification of nucleic acids using the Polymerase Chain Reaction (PCR) process. The user interface includes a touchscreen with a graphical display that shows the time, status, and temperature for each run. A touchscreen keypad allows you to enter information into fields on the display screen. It is also compatible with the Applied Biosystems<sup>™</sup> Thermal Cycler Fleet Control Software.

There are two different models of the thermal cycler, one with a 96-well VeriFlex<sup> $^{\text{M}}$ </sup> block (Cat. No. A48141), and the other with a 384-well block (Cat. No. A48140).

## **Instrument overview**

The VeritiPro<sup>™</sup> Thermal Cycler allows you to:

- Optimize your PCR with the help of the VeriFlex<sup>™</sup> block (96-well block only)
- Program the instrument from the touchscreen interface
- · Access the system remotely through a mobile application
- · Simulate other PCR instruments with Thermal Simulation modes

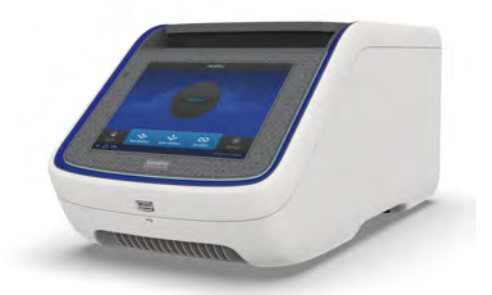

#### Figure 1 VeritiPro<sup>™</sup> Thermal Cycler

This user guide provides information on how to maximize the capabilities of this system.

For detailed specifications of the VeritiPro<sup>™</sup> Thermal Cycler, see Appendix C, "Instrument specification and layout".

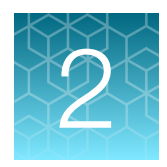

## Start, sign on, and configure the instrument

## **Required materials not provided**

- Can of compressed air (For use in cleaning wells of sample block).
- (Optional) Electrical protective devices.

Note: The use of one or more of the following electrical protective devices is recommended.

- Power line regulator (100-240 V)
- Surge protector/line conditioner (10-kVA)
- Uninterruptible power supply (1.5-kVA)

## **Set up the VeritiPro<sup>™</sup> Thermal Cycler**

**IMPORTANT!** Save the packing materials and box in case you need to ship the instrument in for service.

- **1.** Open the shipping crate to unpack the instrument. You should receive one box containing the thermal cycler and the accessories.
- **2.** Remove the packing material, then inspect the instrument for shipping damage.
- **3.** Use compressed air to clear out each well of the sample block to remove particles that may have collected inside during shipping.
- **4.** Move the instrument to an installation site that meets the spatial and weight requirements for the thermal cycler (see "Specifications" on page 62).

- **5.** Connect the instrument to a power outlet.
  - a. Connect the power cord to the instrument.

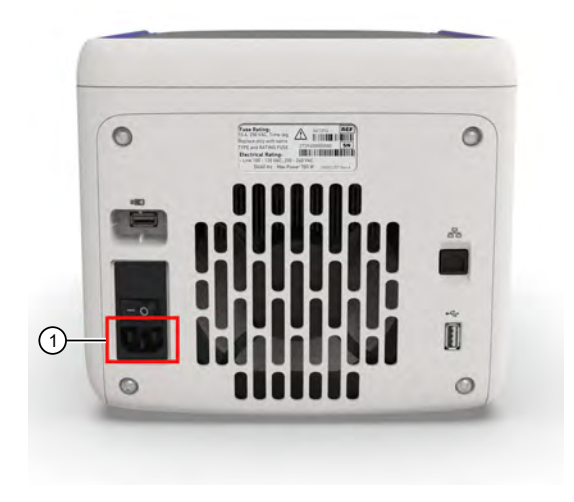

1 Power cord port

- b. Install any desired electrical protective devices.
- c. Connect the power cord to a wall plug.
- 6. Connect the instrument to a network.
  - **a.** Connect the ethernet cable to the ethernet port on the instrument.
  - **b.** Connect the ethernet cable to the ethernet port wall plug.

In the absence of the ethernet cable or the ethernet port, connect a High-Power USB Wi-Fi Module (Cat. No. A26774) to the instrument using the USB port on the instrument.

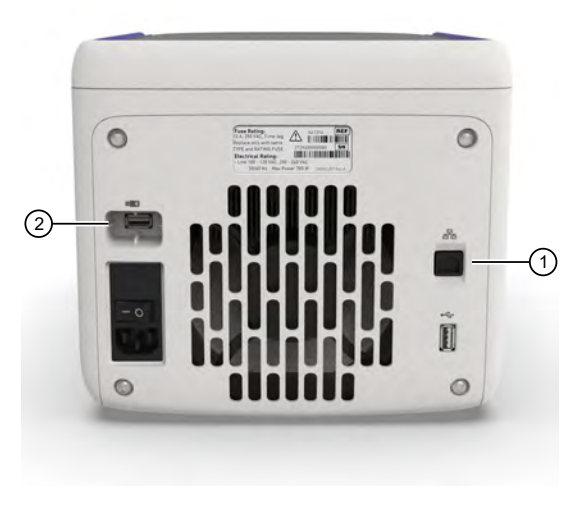

Ethernet port
 USB port for wi-fi module

**7.** Press the power switch, then wait for the instrument to start up. Proceed with the installation after the touchscreen displays the Home screen, indicating that the instrument is active.

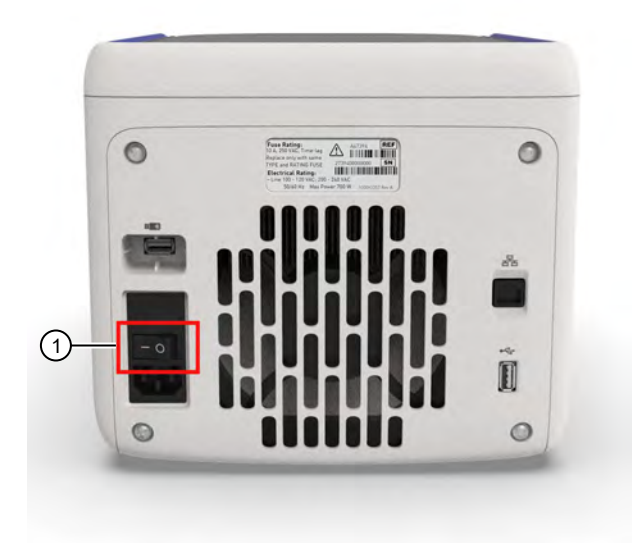

#### 1 Power switch

When you power on the instrument, the instrument will take under a minute to start up. The Home screen will display following successful installation.

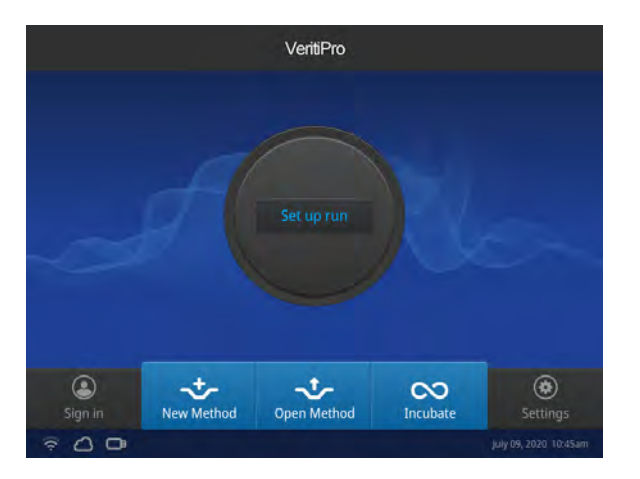

2

## **Touchscreen controls**

#### Table 1 General touchscreen controls

| Button | Function                          |
|--------|-----------------------------------|
| •      | Returns to the previous screen    |
|        | Go to Home screen                 |
| ٢      | Go to Sign in screen              |
|        | Go to Settings screen             |
|        | Advance and return through stages |
| ×      | Close the current modal window.   |

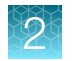

## **Home screen controls**

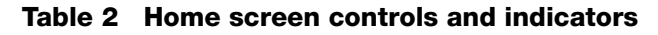

| Button                              | Function                                                                                                    |
|-------------------------------------|----------------------------------------------------------------------------------------------------|
| 45.2°C ①<br>01:02:23 ②<br>Running ③ | <ul> <li>Go to Set up run screen</li> <li>View instrument status</li> <li>1. Current block temperature</li> <li>2. Time remaining</li> <li>3. Status of the block (pre-heating, running, etc.)</li> </ul> |
| ٢                                   | Go to Sign in screen                                                                                                    |
|                                     | Go to Settings screen                                                                                                    |
| ((iç                                | Indicates whether the Wi-Fi is on or off.                                                                                                    |
|                                     | Indicates whether a USB device is inserted into the instrument.                                                                                                    |
| 몲                                   | Indicates whether the instrument is connected to the network.                                                                                                    |

## 2

## **Enter text**

When you press a field that requires the input of text, the text editor, as seen in the following figure, opens.

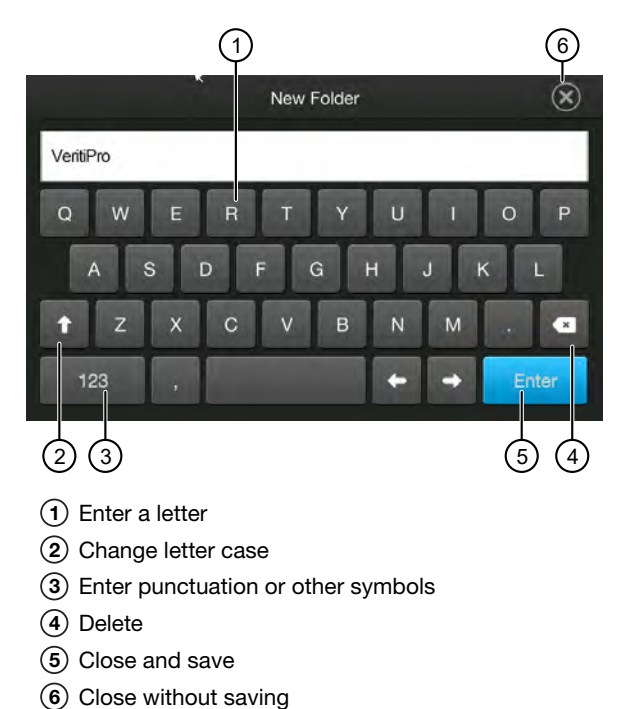

## **Enter numbers**

When you press a field that requires a numerical input, the numeric editor, as seen in the following figure, opens.

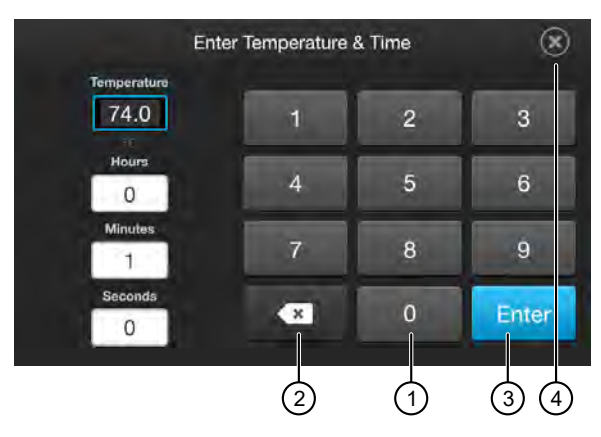

- 1 Enter a number
- (2) Delete or enter decimal, colon or infinity
- 3 Close and save
- (4) Close without saving

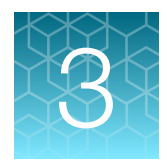

# **Connect the instrument for remote monitoring (Optional)**

## Set up the wired connection

See Chapter 2, "Start, sign on, and configure the instrument" for details on connecting the instrument to the network. To set up the wired connection:

1. On the Home screen, select (settings).

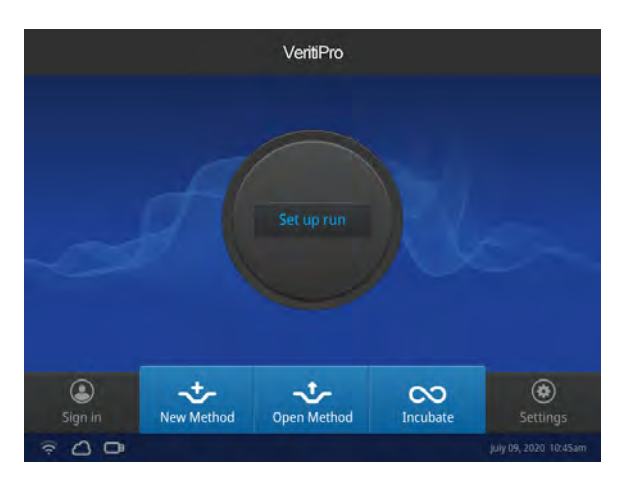

2. In the Settings screen, select Instrument Settings.

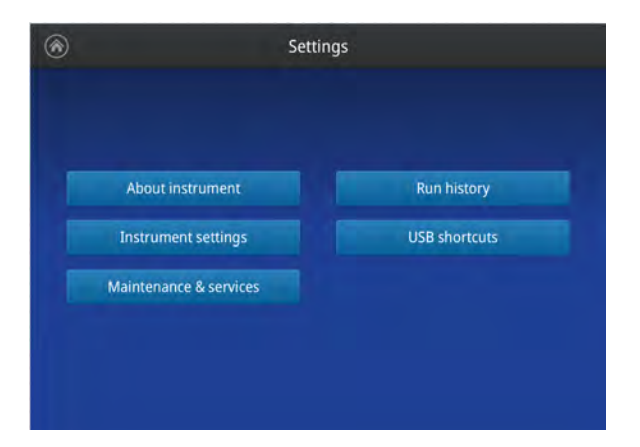

3. In the Instrument Settings screen, select Network configuration.

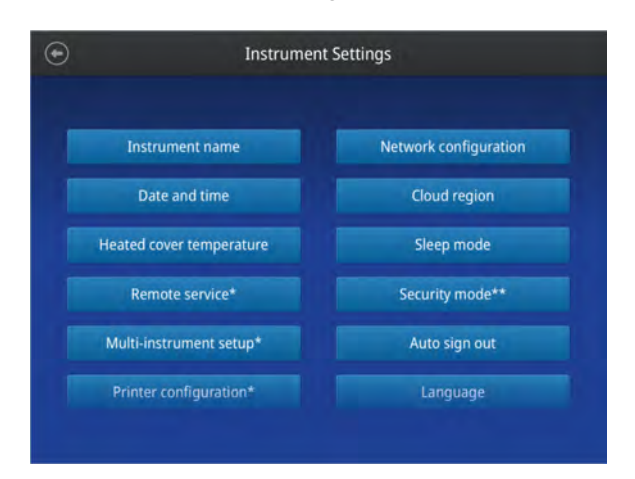

4. In the Network Connection screen, select a field in the Wired panel.

| Θ           | Network C       | onfiguration |                 |
|-------------|-----------------|--------------|-----------------|
| 1           |                 | 2            |                 |
| Wireless    |                 | Wired        |                 |
| Status      | Not connected   | Status       | Not connected   |
| Network     |                 | IP address   |                 |
| IP address  |                 | MAC address  | 121.212.144.111 |
| MAC address | 121.212.144.111 |              |                 |

- (1) Wireless panel
- 2 Wired panel
- 5. Select a method to enter an IP address.
  - **a.** Select **DHCP** to obtain an IP address automatically. A check mark appears when DHCP is selected.

3

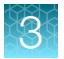

**b.** Select **Static IP** to enter an IP address manually, then enter the appropriate IP addresses for the instrument, the Subnet Mask, and, optionally, the Default Gateway, the Primary DNS Server, and the Secondary DNS Server using the numeric editor. Addresses are in the form of X.X.X.X, where each X is a 3- digit number, from 001 to 255.

| Network | Configuration        |                                                                                                    |
|---------|----------------------|----------------------------------------------------------------------------------------------------|
| DHCP    | Static IP            |                                                                                                    |
|         | MAC address          |                                                                                                    |
|         | b6:b8:67:5f:e0:99    |                                                                                                    |
|         | Primary DNS server   |                                                                                                    |
|         | 165.21.83.88         |                                                                                                    |
|         | Secondary DNS server |                                                                                                    |
|         | 165.21.100.88        |                                                                                                    |
|         |                      | Done                                                                                                    |
|         | Network              | Network Configuration DHCP Static IP MAC address b6:b8:67:5f:e0:99 Primary DNS server 165:21.83.88 Secondary DNS server 165:21.100.88 Cancel |

**Note:** If your instrument is not on a network, you do not need to set the IP address. Ask your system administrator if the IP address is assigned statically or dynamically. For static addresses, you need to know the IP address for the instrument, the subnet mask, and the default gateway.

6. Select **Done** to save the changes and go back to the **Instrument Settings** screen or select **Cancel** to exit the screen without saving the changes.

## 3

## Set up the wireless connection

See Chapter 2, "Start, sign on, and configure the instrument" for details on connecting the High-Power USB Wi-Fi Module to the instrument.

- **1.** See "Set up the wired connection" on page 14 Steps 1 through 3 to find the **Network configuration** screen.
- 2. In the Network configuration screen, select a field in the Wireless panel.

| Ĭ           |                 |             |                 |
|-------------|-----------------|-------------|-----------------|
| Vireless    |                 | Wired       |                 |
| tatus       | Not connected   | Status      | Not connected   |
| letwork     |                 | IP address  |                 |
| P address   |                 | MAC address | 121.212.144.111 |
| MAC address | 121.212.144.111 |             |                 |
|             |                 |             |                 |

(1) Wireless panel

2 Wired panel

**Note:** During initial setup, if you selected the Wired option in the **Network Connection** screen, you will be required to enter the IP address if you selected the Static IP wired option. If you selected the Dynamic IP wired option, the IP address is automatically populated.

**3.** Once a wireless connection has been detected, a list of the available networks is displayed. Select the network name of your choice or select **Join others**.

Note: If you choose Join others, the Configure and Join Network screen opens.

- **4.** In the **Configure and Join Network** screen, select the **Network Name** field, then enter the name and security type of the network.
- 5. Select the security type from the Security type drop-down menu.

Note: Contact your IT Systems Administrator for information on security type.

Select from the following options:

- Open
- WEP
- WPA Personal
- WPA2 Personal

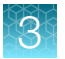

- WPA Enterprise
- WPA2 Enterprise

**Note:** The above options are available only if **Join Other Network** was selected in Step 3. You cannot change the security type if you selected an existing network.

- 6. Select Join to continue or Cancel to exit from the Find and Join a Network screen.
- **7.** Depending on the security type you have selected, enter the appropriate passwords and select **Join**.
- **8.** If all the entered information is correct, the **Network Connection Complete** screen will appear. Select **OK** to continue.

**Note:** If incorrect information was entered the **Network Connection Failed** screen will open. Select **OK** to continue to the **Security type** screen.

## **Create a user profile on the PCR instrument**

- 1. Select 👗 (Sign In) > Get started > Create profile.
- 2. Fill in the required text fields and enter a four digit PIN to create your user profile.

**Note:** The first profile created is automatically given an Administrator profile (indicated by an asterisk after the **Username**).

## **Create a Connect account**

- 1. Go to thermofisher.com/connect from your web browser.
- 2. Click Sign up now and follow the prompts to create an account.

## Link the PCR instrument to Connect

- 1. Select 🕹 (Sign In) > Connect, then select the cloud region of the instrument.
- 2. Select the method for linking the instrument to Connect .

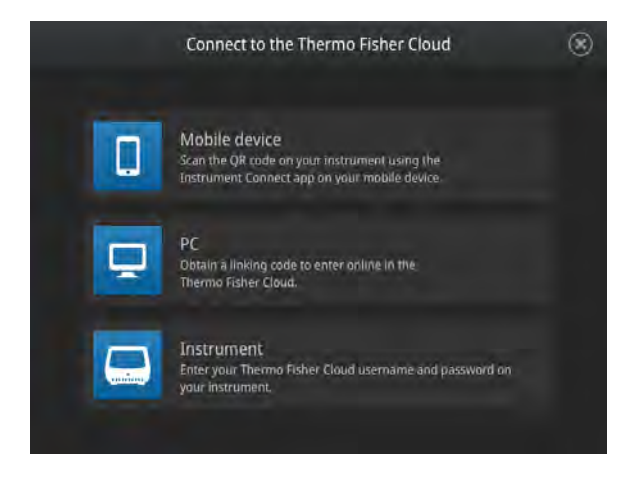

## **Connect by mobile device**

Select **L** (Sign In) • Get started • Connect • Mobile device from the instrument to generate a QR code.

- 1. Download the "Instrument Connect Mobile Application" on your mobile device.
  - **a.** For iPad<sup>™</sup> or iPhone<sup>™</sup> devices, download the application from the iTunes<sup>™</sup> music store by searching for Instrument Connect by Thermo Fisher Scientific.
  - b. For Android devices, download the application from Google<sup>™</sup> Play by searching for Instrument Connect by Thermo Fisher Scientific.

VeritiPro<sup>™</sup> Thermal Cycler User Guide

3

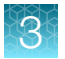

**2.** Launch the Instrument Connect Mobile Application and log in using your Connect login and password.

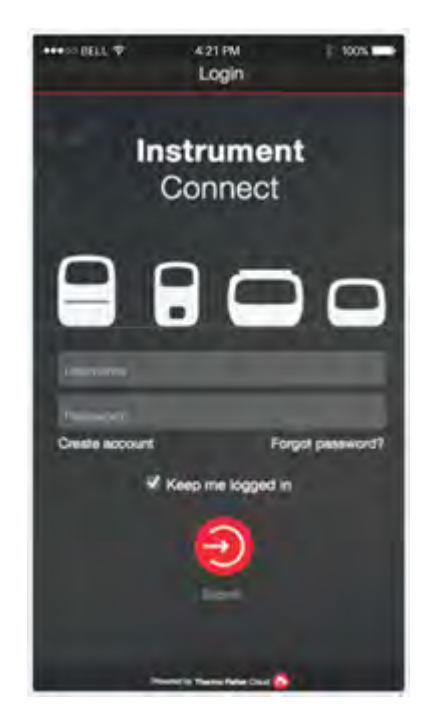

3. Capture the QR code on the instrument screen.

## **Connect by PC**

Select **L** (Sign In) • Get started • Connect • PC from the instrument to generate a linking code.

- **1.** Log in to your Connect account using a web browser from a computer.
- 2. Select 📮 (InstrumentConnect) from the left navigation strip.
- 3. Select 🗟 (Add an Instrument) from the top navigation strip.
- 4. Select VeritiPro from the drop down menu, then click Next.
- **5.** Enter the linking code generated by the instrument in the text box, then click **Send**. Upon successful authentication, the instrument is linked to Connect.

## **Connect by instrument**

- 1. Enter your Connect Username and Password from the instrument.
- 2. Click Link account.

**Note:** If you do not have a PIN, you will be prompted to create one.

Upon successful authentication, the instrument is linked to Connect.

## Manage user profiles

All users can manage their profiles to edit personal folder names, change PINs, and link to the cloud by selecting their **(Profile)** to enter their **My Profile** page.

Users with Administrator profiles (as indicated by an asterisk after their user name) also have the ability to manage all user accounts by selecting **All accounts** after entering their **My Profile** page. Administrator have the ability to perform the following functions.

- Create new user profiles.
- Grant Administrator privileges to user profiles.
- Manage all user folders.
- Delete PINs (this function effectively resets a PIN, so the user with a deleted PIN will need to create a new PIN the next time they log in).
- Delete user accounts.

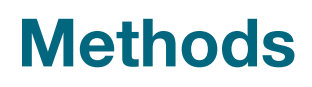

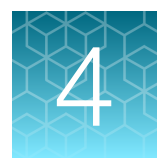

## **Create/Edit Method**

- Select any field on the graphical method profile to edit the parameter (temperature, time, heated cover, number of cycles, and volume).
- Select Actions (see "Actions" on page 26) to manage the steps, stages, and advanced options.
- Select **Cancel** to exit without making changes.
- Select **Save as/Save** to save new/updated method.
- Select Start Run to run method.

| $\odot$ |                   |                   | emplate: A        | mpliTaq_3         | 50                |                |    |
|---------|-------------------|-------------------|-------------------|-------------------|-------------------|----------------|----|
|         | Run ID            | 2019_07_15_       | 134817            |                   | Cover<br>105°C    | Volume<br>50µL |    |
|         | Stage 1           |                   | Stage 2           |                   | Stag              | je 3           |    |
|         | 94.0°C<br>0:03:00 | 95.0°C<br>0:00:30 | 58.0°C<br>0:00:30 | 72.0°C<br>0:01:00 | 72.0°C<br>0:07:00 | 4.0°C          |    |
|         |                   |                   |                   |                   |                   |                |    |
|         | 1x                |                   | 35x               |                   |                   | ×              |    |
|         |                   |                   |                   | Ca                | ncel              | Start R        | un |

## **Create a new Method**

1. In the Home screen, select Set Up Run.

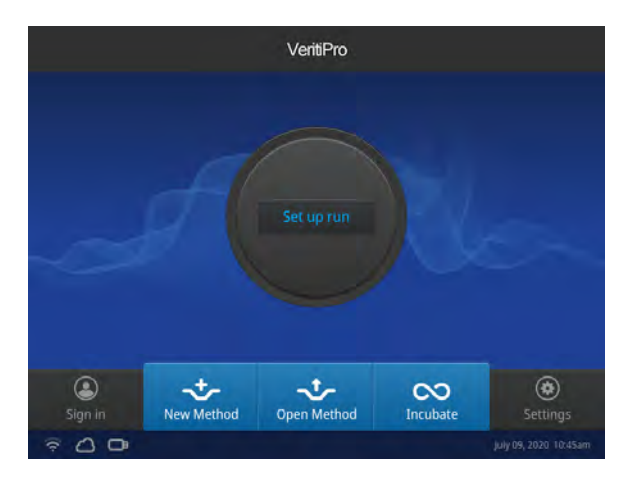

2. In the Setup Run screen, select (D) (Open Template).

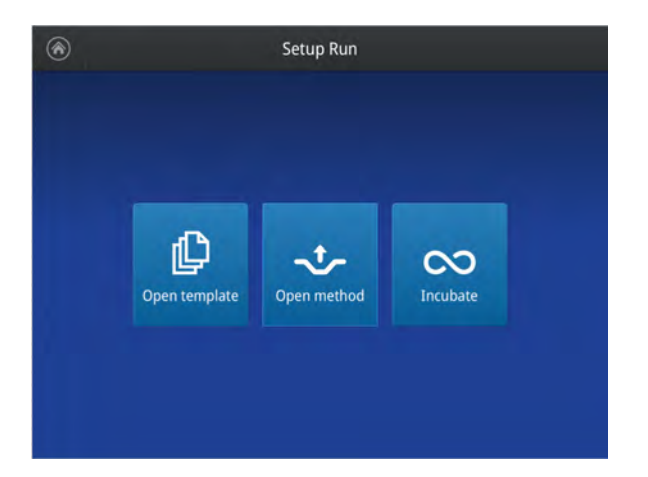

3. Select a folder from the Method Name list.

|                     | open template |  |
|---------------------|---------------|--|
| 💼 Blank template    | Method Name   |  |
| E Basic PCR         | Blank PCR 1   |  |
| Hot start           | Blank PCR 2   |  |
| C Sequencing        | General PCR   |  |
| C Optimization      |               |  |
| T RT-PCR            |               |  |
| 📻 High fidelity     |               |  |
| High specificity    |               |  |
| Mext-gen sequencing |               |  |
| Long PCR            |               |  |

**4.** Select **Actions** (see "Actions" on page 26) or any field on the graphical temperature profile to start editing the parameters.

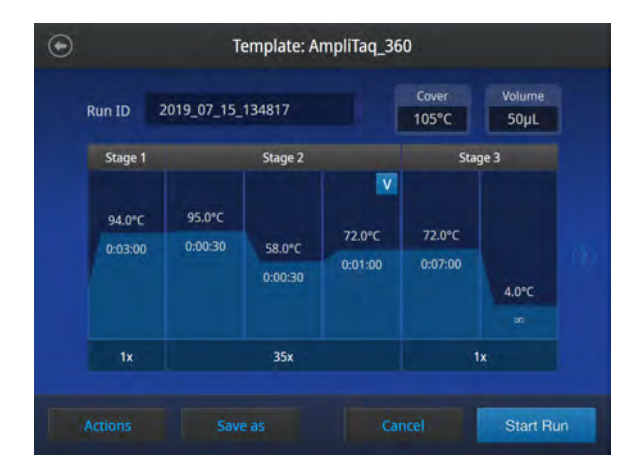

- 5. Select Save as, see "Save a Method" on page 25.
- 6. (Optional) Select Cancel to exit without making changes, or Start Run to run method.

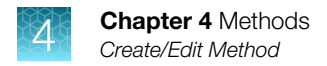

## Edit a method

1. In the Home screen, select Set Up Run.

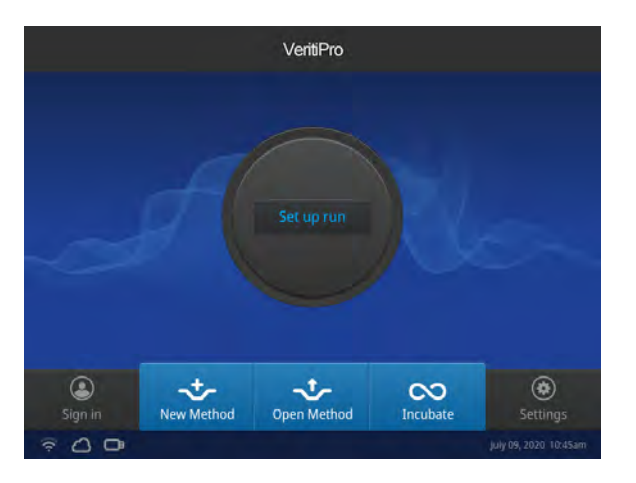

2. In the Setup Run screen, select - (Open Method).

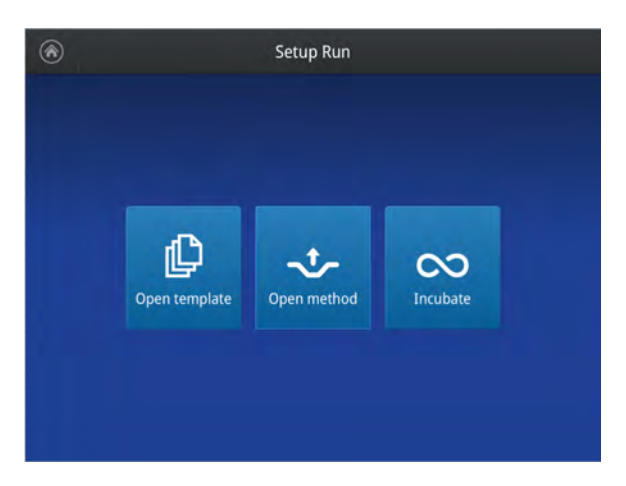

**3.** Select a folder **f**, then select an appropriate template from the **Method Name** list.

Note: At least one method must have previously been set up in order for the list to be populated.

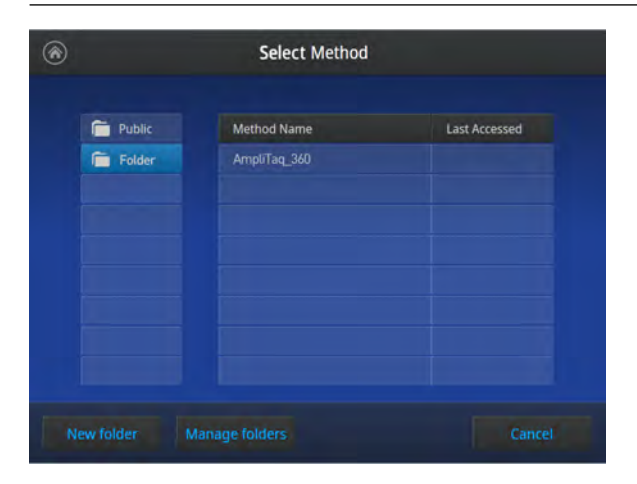

**4.** Select **Actions** (see "Actions" on page 26) or any field on the graphical temperature profile to start editing the parameters.

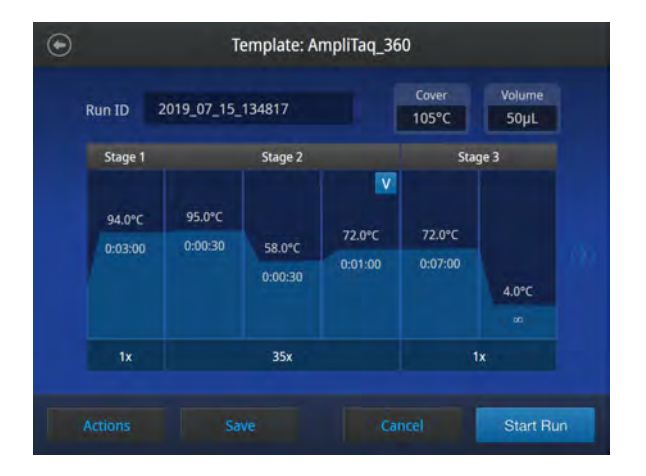

- 5. Select Save, see "Save a Method" on page 25.
- 6. (Optional) Select Cancel to exit without making changes, or Start Run to run method.

## Save a Method

1. Once edits to a run method are complete, select **Save As/Save** to save the method.

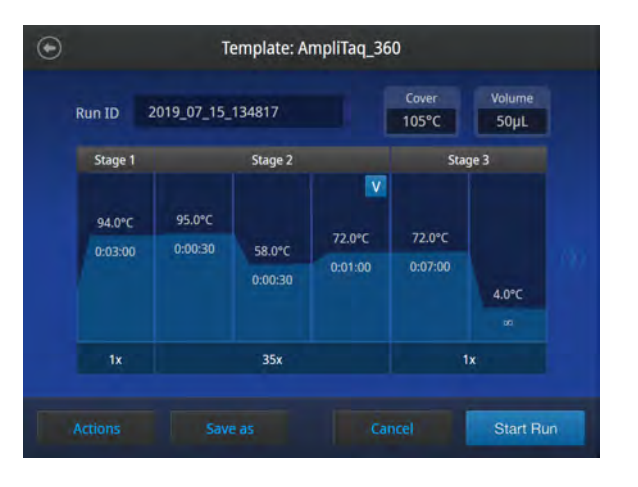

2. In the Save As/Save screen, enter a name for the edited run method.

| Characters allowed                                | Characters not allowed                                             |
|---------------------------------------------------|--------------------------------------------------------------------|
| <100 characters                                   | >100 characters                                                    |
| Letters, numbers, spaces, underscores, and dashes | % * ?   ; : , ! @ # \$ . () < > / \ " '`~ { } [ ] = + & ^<br>(tab) |

**3.** Select **b**, then select the destination folder where you want to save the run method, then select **Save**.

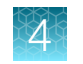

## Actions

Select **Actions** to edit the parameters of a method. Options can be used to:

- Add or remove stages and steps
- Perform temperature optimization (manage VeriFlex<sup>™</sup> block zones, 96-well block only)
- Change ramp rates
- Increase or decrease time and temperature (manage AutoDelta)
- Run in simulation mode
- Add comments

| Actions                      | ۲ |
|------------------------------|---|
| Stages and steps             |   |
| Temperature optimization     |   |
| Ramp rates                   |   |
| Inc/Dec time and temperature |   |
| Simulation mode              |   |
| Add comments.                |   |
|                              |   |

#### Manage stages and steps

1. Select Stages and steps to open the Manage steps screen.

| $\odot$          | Manage Steps |         |                  |       |           |       |  |  |
|------------------|--------------|---------|------------------|-------|-----------|-------|--|--|
| Add steps        | Remove       | e steps | Add s            | tages | Remove st | tages |  |  |
|                  |              |         |                  | St    |           |       |  |  |
| 54.0*<br>(40.0*) |              |         | 72.0%<br>0:03-00 |       |           |       |  |  |
|                  |              |         |                  |       |           |       |  |  |
|                  |              |         |                  |       | Done      | 2     |  |  |

**2.** Select an option to manage stages and steps.

|   | Press                          | Description           |
|---|--------------------------------|-----------------------|
| 1 | Add/Remove Steps, then - or +  | To add/delete a step  |
| 1 | Add/Remove Stages, then - or + | To add/delete a stage |

- 3. Select Done when finished, or Cancel to exit the screen without making changes.
- 4. Select Save (see "Save a Method" on page 25) to finish, or Actions to make additional changes.

#### **Temperature optimization (96-well block only)**

- 1. Select **Temperature optimization** to edit the VeriFlex<sup>™</sup> block parameters.
- 2. Select 🖍 to choose the step to modify.

| ۲ | Temperature Optimization (VeriFlex™) |             |                   |            |              |             |  |  |
|---|--------------------------------------|-------------|-------------------|------------|--------------|-------------|--|--|
|   | Choose the                           | step you wa | nt to apply T     | emperature | Optimization | (VeriFlex™) |  |  |
|   |                                      |             |                   |            |              |             |  |  |
|   | 94.0°C                               | 95.0°C      |                   | 72.0°C     | 72.0°C       |             |  |  |
|   | 0:03:00                              | 0:00:30     | 58.0°C<br>0:00:30 | 0:01:00    | 0:07:00      | 4.0°C       |  |  |
|   |                                      |             |                   |            |              |             |  |  |
|   | ×.                                   | ×           | × .               | ×          | ×            | ×           |  |  |
|   |                                      |             |                   |            |              | Done        |  |  |

**3.** Select **Min/Max** to set a temperature gradient across the block, then enter values in the highlighted text fields.

**Note:** The maximum difference between the minimum and maximum temperature across the block is 30°C.

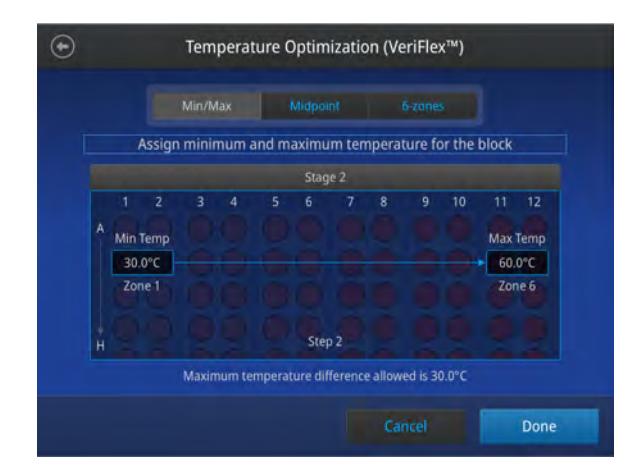

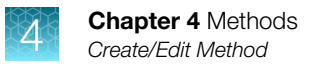

**4.** Select **Midpoint** to set a midpoint temperature and temperature difference between zones, then enter values in the highlighted text fields.

Note: The maximum temperature increment or decrement cannot exceed 5°C.

| Assign midp   | point temperat     | ure and tempe | rature differe | ences be    | tween zoi     |
|---------------|--------------------|---------------|----------------|-------------|---------------|
|               |                    |               |                |             |               |
| 1 2<br>A ()   |                    | 5 6           | 7 8 9          | 10          | 11 12         |
| -°C<br>Zone 1 | °C decrem<br>5.0°C | ent Midpoin   | C incr<br>5.0  | ement<br>°C | —°C<br>Zone 6 |
| + (0) (0      | Maximum tempe      | Step 2        | or decrement   | to be < 5   |               |

**5.** Select **6-zones** to set the temperature for each zone of the block, then enter values in the highlighted text fields.

|    | Ad   | just t | empe  | ratu  | re ra | ange   | acros  | s the   | block  | for in | dividu | al step |      |
|----|------|--------|-------|-------|-------|--------|--------|---------|--------|--------|--------|---------|------|
|    |      |        |       |       |       |        | HZ     |         |        |        |        |         |      |
|    | 1    | 2      | 3     | 4     |       |        | 6      |         | 8      | 9      | 10     | 11      | 12   |
|    |      |        |       |       |       |        |        |         |        |        |        |         |      |
| Iſ | 30.0 | °C     | • 35  | .0°C  | 1+1   | 40.0   | )°C    | 45.0    | 0°C    | 50.    | 0°C    | 55.     | 0°C  |
|    | Zone | e 1    | Zo    | ne 2  |       | Zon    | e3     | Zon     | e4     | Zor    | ie 5   | Zor     | ie 6 |
|    |      |        |       |       |       |        | Step   |         |        |        |        |         |      |
|    |      | Ter    | npera | tue d | ffere | ence b | betwee | n adiad | ent zo | nes to | be≤5   | .0      |      |

- 6. Select Done when finished, or Cancel to exit the screen without making changes.
- 7. Select Save (see "Save a Method" on page 25) to finish, or Actions to make additional changes.

#### **Ramp rates**

1. Select Ramp Rates to edit the ramp rate of the individual steps.

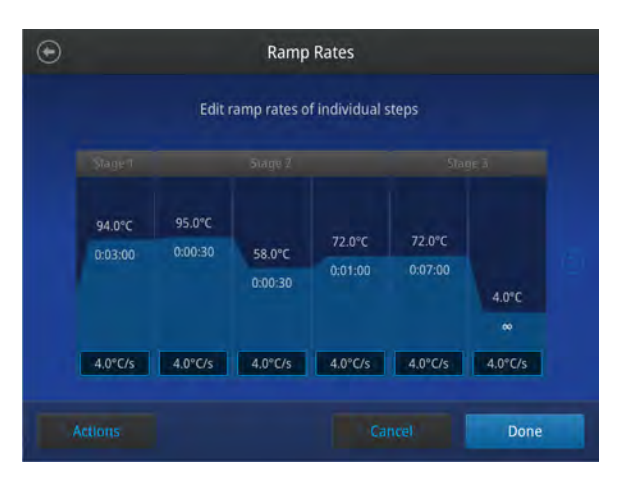

- 2. Select a ramp rate to open that ramp rate editor, then edit the ramp rate.
- 3. Select Done when finished, or Cancel to exit the screen without making changes.

Note: If a simulation mode is set, then the ramp rate will be locked and unavailable for editing.

4. Select Save (see "Save a Method" on page 25) to finish, or Actions to make additional changes.

#### **AutoDelta**

- 1. Select Inc/Dec time and temperature to apply AutoDelta settings to a step.
- 2. Select 🖍 to choose a step.

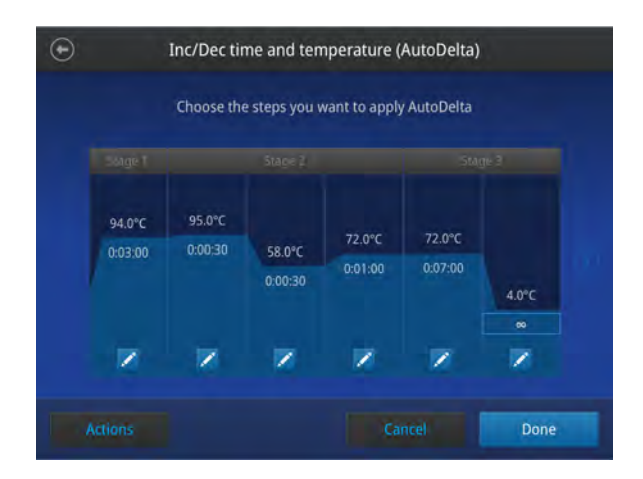

- 3. Enter the information for setting up AutoDelta.
  - **a.** Use the '-' and '+' toggle to set the Delta values temperature and time to be either decreased or increased.

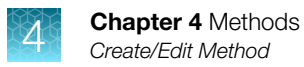

- b. Enter the cycle for the start of AutoDelta in the Start AutoDelta from cycle field.
- c. Enter the values for Delta temperature and/or time in the appropriate text fields.

|        | Inc/Dec time and tem                   | perature (AutoDelta)               |    |
|--------|----------------------------------------|------------------------------------|----|
|        | Start AutoDelta from o                 | ycle 1                             |    |
| Delt   | Decrease or increase<br>Ta Temperature | Decrease or increase<br>Delta Time |    |
|        | 0.0                                    | 00:00                              |    |
| ·      |                                        | (MIN.SS                            | _1 |
| Action | s Remove                               | Cancel Done                        |    |

- 4. Select Done when finished, or Cancel to exit the screen without making changes.
- 5. Select Save (see "Save a Method" on page 25) to finish, or Actions to make additional changes.

#### **Remove AutoDelta**

If AutoDelta has been applied to a step, a button will appear to allow removal.

Select **Remove** to disable AutoDelta.

**Note:** Temperature and time values will be cleared when AutoDelta is disabled.

| ۲      | Inc/Dec time and temp                            | erature (AutoDelta)                       |
|--------|--------------------------------------------------|-------------------------------------------|
|        | Start AutoDelta from cy                          | cle 1                                     |
| Delt   | Decrease or increase<br>ta Temperature<br>Off On | Decrease or increase<br>Delta Time<br>Off |
|        | 0.0<br>°C                                        | 00:00<br>MM:SS                            |
| Action |                                                  | Cancel Done                               |

#### **Simulation mode**

1. Select Simulation Mode to set the simulation mode.

#### Table 3 Simulation modes available on the VeritiPro<sup>™</sup> Thermal Cycler

| VeritiPro <sup>™</sup> 96-well Thermal Cycler                                                                                                    | VeritiPro <sup>™</sup> 384-well Thermal Cycler                                                                                                    |
|----------------------------------------------------------------------------------------------------|----------------------------------------------------------------------------------------------------|
| <ul> <li>No Simulation (default)</li> <li>Applied Biosystems<sup>™</sup> Veriti<sup>™</sup> Thermal Cycler</li> <li>Bio-Rad<sup>™</sup> T100<sup>™</sup> (Algo mode)</li> <li>Bio-Rad<sup>™</sup> MyCycler<sup>™</sup></li> <li>BIOER<sup>™</sup> XP Cycler (Tube mode)</li> <li>Eppendorf<sup>™</sup> Mastercycler<sup>™</sup></li> <li>MJ Research<sup>™</sup> PTC-200</li> <li>Takara<sup>™</sup> Dice PCR Thermal Cycler</li> <li>Applied Biosystems<sup>™</sup> 2720 Thermal Cycler (Sample mode)</li> <li>GeneAmp<sup>™</sup> PCR System 9700</li> <li>Bio-Rad<sup>™</sup> C1000 Touch<sup>™</sup></li> <li>Biometra TAdvanced</li> <li>Eppendorf<sup>™</sup> X50a Intermediate</li> <li>GeneAmp<sup>™</sup> PCR System 9600</li> </ul> | <ul> <li>No Simulation (default)</li> <li>Applied Biosystems<sup>™</sup> Veriti<sup>™</sup> Thermal Cycler</li> <li>GeneAmp<sup>™</sup> PCR System 9700</li> </ul> |

**Note:** Simulation Mode makes this instrument perform like another instrument. This is done by simulating the ramp rate of another instrument. Not all of the listed simulation modes are available on all configurations of this instrument.

2. In the Simulation Mode screen, select the instrument you would like to simulate.

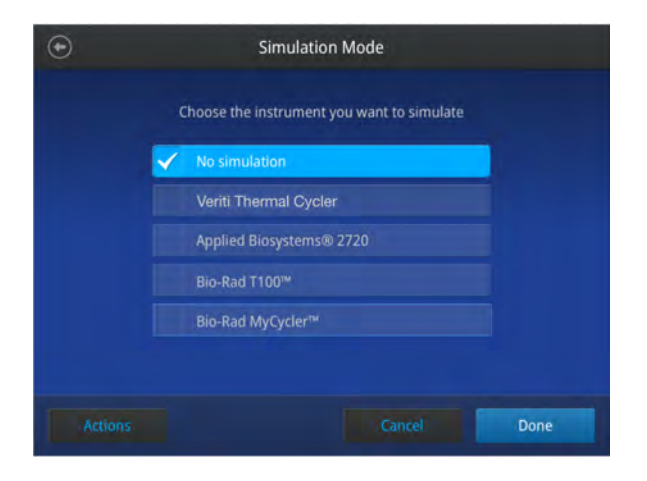

**Note:** Select **No Simulation** to run the instrument in the default mode.

3. Select Done when finished, or Cancel to exit the screen without making changes.

## **Manage Methods and Folders**

#### **Create a New Folder**

1. In the instrument Home screen, select Set Up Run.

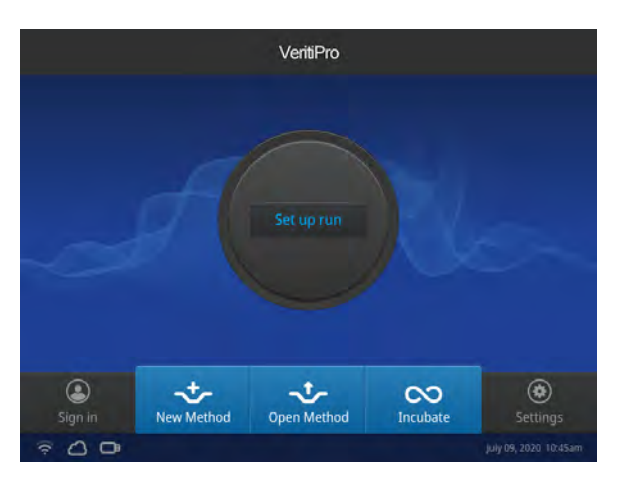

2. In the Setup Run screen, select -:- (Open Method).

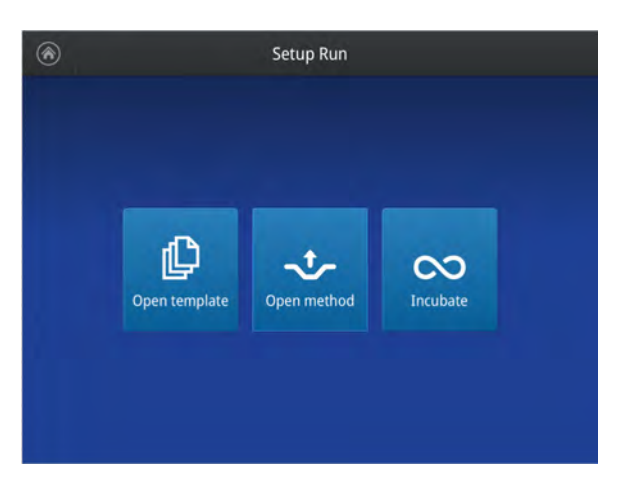

3. In the Open Method screen, select New Folder.

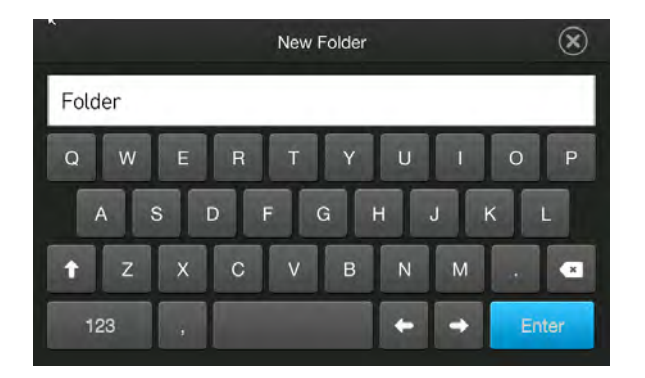

**4.** Type a name for the new folder, then select **Enter**.

| New Folder        | $\otimes$ |
|-------------------|-----------|
| Folder            |           |
| QWERTYUIO         | Р         |
| ASDFGHJK          | L         |
| ↑ Z X C V B N M . | ×         |
| 123 , 🔶 🔶         | Enter     |

#### **Manage Folders**

If the instrument is linked to Connect, it will automatically display a Cloud folder.

**IMPORTANT!** Back up your method files to a USB drive frequently, or before sending in your instrument for service.

1. In the instrument Home screen, select Set Up Run → - (Open Method) or - (Open Method) or - (Open Method) directly from the bottom of the screen.

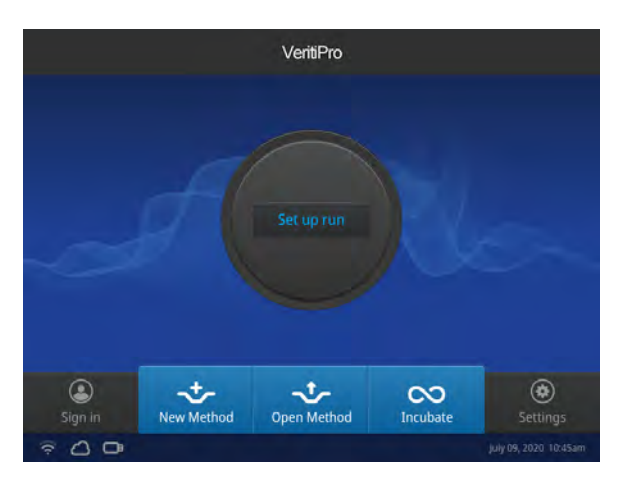

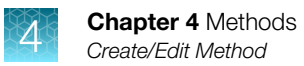

2. In the Open Method screen, select Manage Folders.

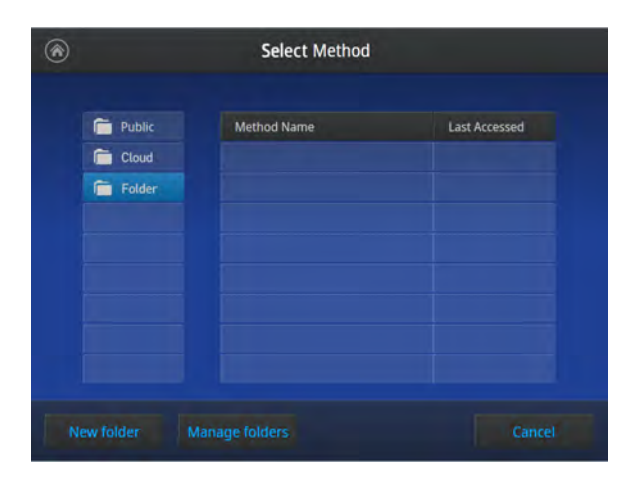

**3.** In the **Manage Folders** screen, select folders from the left column and methods from the right column, then select one of the following options.

| Select | Description                                              |  |  |  |  |
|--------|----------------------------------------------------------|--|--|--|--|
| Сору   | To copy a run method from one existing folder to another |  |  |  |  |
| Rename | To rename a particular method/ folder name               |  |  |  |  |
| Delete | To delete a particular method/ folder                    |  |  |  |  |

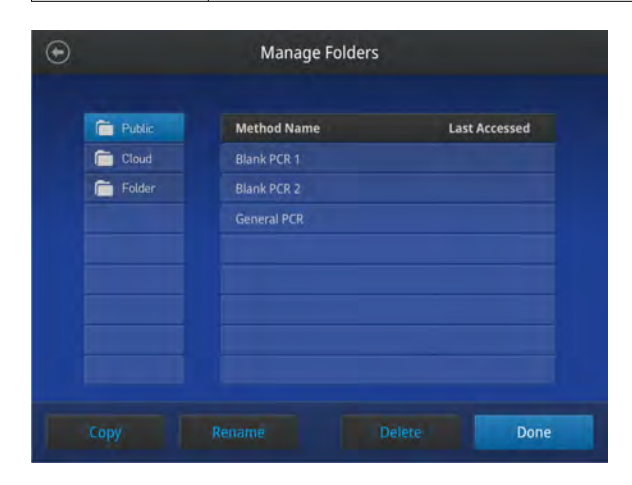

### Copy a method

**1.** Select the **Method** to be duplicated.

| Public | Method Name | Last Accessed |
|--------|-------------|---------------|
| Cloud  | Blank PCR 1 |               |
| Folder | Blank PCR 2 |               |
|        | General PCR |               |
|        |             |               |
|        |             |               |
|        |             |               |
|        |             |               |
|        |             |               |

- 2. Select Copy, then paste the method to an existing folder or a new folder.
  - Select the destination folder for the duplicated method, then select **Paste method**.
  - Select **New Folder** and create a new folder for the duplicated method, then select **Paste method**.

| $\odot$ | Paste Method    |             |                    |  |  |  |  |
|---------|-----------------|-------------|--------------------|--|--|--|--|
|         | Public<br>Cloud | Method Name | Last Accessed      |  |  |  |  |
| Ne      |                 |             | ancel Paste method |  |  |  |  |

**3.** Select **Done** when finished.

## **Open and run Method**

## Load samples into the instrument

**Note:** Refer to the PCR Starter Kit user guides (see Appendix H, "Documentation and support") for instructions on filling, sealing, and loading MicroAmp<sup>™</sup> reaction plates, tube strips, and tubes.

### Place the sample tray or plate onto the sample block(s)

The steps for placing the sample tray on the sample block(s) are the same for:

- A sample tray/retainer
- A sample tray without a retainer
- A 96-well or 384-well plate.
- 1. (96-well block only) Lift the sample tray from the splash-free 96-well base and place it in the sample block(s).
- 2. Place the MicroAmp<sup>™</sup> Tray or Plate onto the sample block(s) so that well A1 is at the upper left corner of the tray, as shown in the following figure:

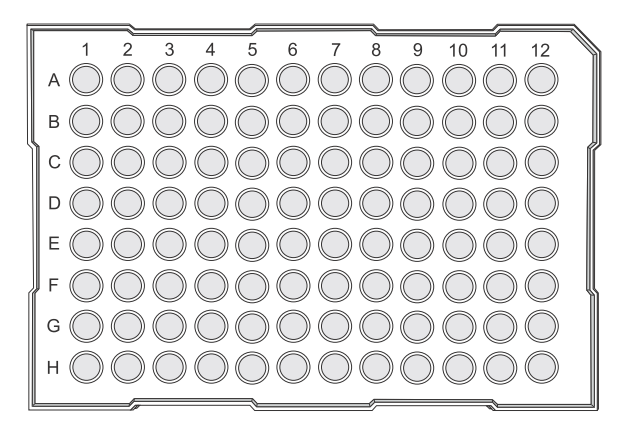

**3.** Close the heated cover.

### Perform a run

Prepare your samples and load the sample block(s) as described in "Load samples into the instrument" on page 36.

- **1.** Close the cover.
- 2. Start the run from the Home screen in one of the following ways. Select:
  - (Open Template), see "Create a new Method" on page 22

  - N (Incubate)

3. Select Next, to display the Run Parameters screen.

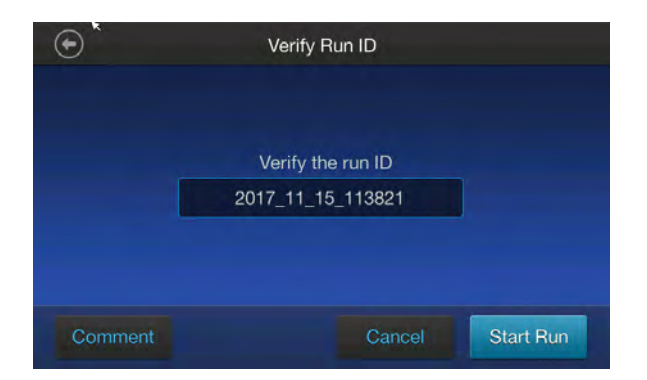

**4.** (Optional) In the **Run Parameters** screen, select the field under **Verify the run ID**, then enter the applicable information in the **Enter the Run ID** screen.

**Note:** The default Run ID is YYYYMMDDHHMM, where "YYYYMMDD" is the date and "HHMM" is the current time.

- 5. (Optional) Select Comment to enter any comments about the run.
- 6. Select Start Run.

The cover is heated to the required temperature, then the run begins.

While the run is in progress, the **Home** screen is displayed. When the run is complete, the **Status Dial** on the **Home** screen displays **Done** and **Remove Samples**.

7. Remove the samples and select **Done** after the run has finished.

#### Perform a run on multiple instruments

- 1. Select ( (Settings) > Instrument Settings > Multi-Instrument Setup.
- 2. In the **Multi-Instrument Setup** screen, use the **Off/On** toggles to make the instrument visible and to find other instruments.

| Option                 | Description                                                                                                    |
|------------------------|----------------------------------------------------------------------------------------------------|
| Make visible           | Use the <b>Off/On</b> toggle to make the instrument on which you are running an experiment visible to other instruments on the network |
| Find other instruments | Use the <b>Off/On</b> toggle to find other instruments on the network.                                                                 |

- **3.** Select **O • O • O • O** to return to the **Home** screen.
- Select Set Up Run and select 
   <sup>(</sup>) (Open Template)) or → (Open Method) and proceed to the Start Run screen. See "Perform a run" on page 36
- 5. In the Start Run screen, select Scan devices.

**Note:** The **Scan devices** button appears in the **Start Run** screen when you enable the multiinstrument run.

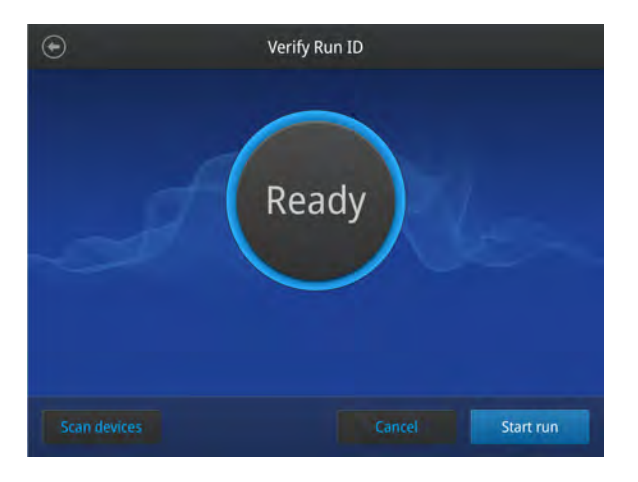

**Note:** The instrument starts scanning for all available VeritiPro<sup>™</sup> Thermal Cycler instruments on the same network which have the "Make Visible" setting enabled. All available instruments are displayed in a table in the **Multi-Instrument Run** screen.

| Instrument Name   | Block Type | IP Address      | Status |
|-------------------|------------|-----------------|--------|
| 22800150323232 SA | 96 well    | 123.456.789.152 | Ready  |
| 22800150323232 IA | 96 well    | 123,456,789,152 |        |
|                   |            |                 |        |

6. Select one or more instruments from the table to enable the Start Run button.

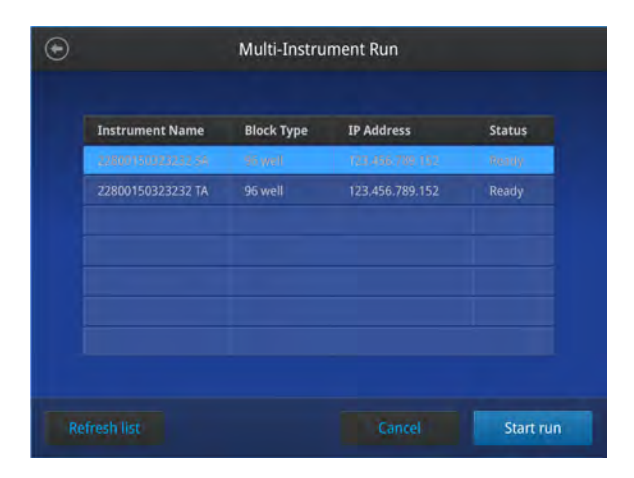
7. Select Start Run.

**Note:** This machine cannot monitor runs taking place on other machines.

8. Remove the samples and select **Done** after the run has finished.

## Monitoring a run

#### **Monitoring a Run**

• View the current run information on the **Home** screen dial according to the following.

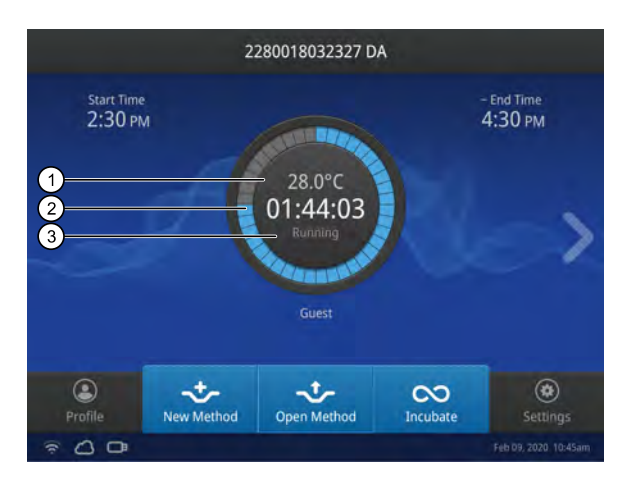

- 1 Current block temperature
- (2) Time remaining since the run started

3 Run status

• Monitor the run progress in the **Run Monitoring** screen by pressing the **Home** screen dial.

**Note:** The **Run Monitoring** screen shows the run method profile and additional information that does not appear in the Dial on the **Home** screen.

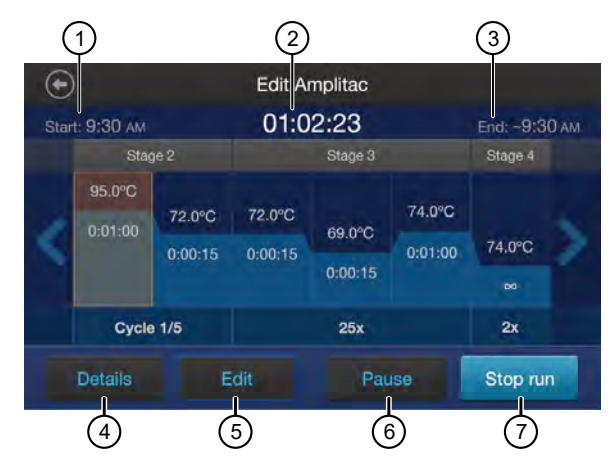

- (1) Start time displays the time a run started.
- (2) Time remaining displays the time remaining for a run.
- (3) End time displays the approximate time at which the run will end.
- (4) Details provides more details about the run.
  - Run ID
  - Run User
  - Simulation Mode
  - Start time
  - Estimated End time
  - Sample Temperature
  - Cover Temperature
  - Reaction Volume

5 Edit

- Helps edit run parameters like temperature, time, and cycles.
- Helps skip the current holding step. However, if the run is currently ramping, the Skip button will not function.
- 6 Pause to pause the run.
- (7) Stop run to stop the run.

#### Stop a run

- **1.** Press the dial in the center of the screen.
- 2. Press Stop Run > OK.
- 3. Remove the samples and press Done after the run has finished.

## View and export the run report

- 1. Insert a USB memory device into the port on the front of the instrument.
- 2. In the Home screen, select (settings) > Run History.
- **3.** Select a run report to view.
- **4.** (*Administrator profile only*) Select **Manage ► Select all** to select all run reports. This option is not compatible with the print function.
- 5. Select Export to save the report on a USB memory device.
- 6. (Optional) Select Print to print a single run report.

Note: You may be prompted to enter the IP address of the printer if it has not already been set.

#### **Remove the samples from the instrument**

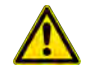

**CAUTION!** During instrument operation, the temperature of the heated cover can be as high as 110°C, and the temperature of the sample block(s) can be as high as 100°C. Before performing the procedure, keep hands away until the heated cover and sample block(s) reach room temperature.

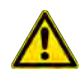

**CAUTION!** Sample caps may pop off if the cover is opened when the sample block(s) temperature is above 27°C.

Grasp the sample tray/retainer assembly or reaction plate firmly with both hands (or by using MicroAmp<sup>™</sup> Multi Removal Tool, Cat. No. 4313950) and gently rock it back and forth until the tubes (or plate) are free.

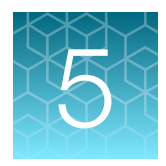

# Maintenance

## **Clean the instrument**

**WARNING!** Always wear protective glasses and gloves when servicing the instrument. Also, make sure you disconnect the instrument from AC line power before you begin any service procedure.

### **Preparation**

Before cleaning the instrument:

- **1.** Power off the instrument by disconnecting the power.
- 2. Allow the instrument to cool until the heated cover and sample block(s) reach room temperature.

#### **Clean the touchscreen**

Clean the touchscreen with any commercially available LCD cleaning product. Be careful not to scratch the screen.

## **Clean the sample wells**

If you use any cleaning or decontamination method, except those recommended in the manual, you risk damaging the equipment. Clean the sample wells once a month or as needed.

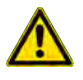

**WARNING!** During instrument operation, the temperature of the heated cover can be as high as 110°C, and the temperature of the sample block(s) can be as high as 100°C. Before performing the procedure, keep hands away until the heated cover and sample block(s) reach room temperature.

Clean the sample wells using a cotton swab dampened with isopropanol. **Do not** flush sample wells using a wash bottle or allow liquid to overflow from the wells.

- **1.** Follow the steps in "Preparation" on page 42.
- 2. Open the heated cover.
- 3. Remove the sample tray from the sample block(s) and set it aside.
- **4.** Use a cotton swab soaked in isopropanol to clean the sample wells thoroughly. Make certain that the isopropanol has evaporated completely before reloading a sample tray.

#### **Decontaminate the sample wells**

If the sample wells become contaminated with any biological agents, clean the wells thoroughly with a cotton swab soaked in 1:10 v/v dilution of 5.25% sodium hypochlorite ( $Clorox^{\text{®}}$  bleach).

**IMPORTANT!** Use bleach solution in moderation. 10% bleach solution is recommended for removing contamination from the sample block(s), but excessive use of the solution can corrode the sample block(s) material. To prevent damage to the sample block(s):

- Avoid applying excessive amounts of bleach solution. If possible, instead of using a squeeze bottle or soaked cloth, use an atomizer to deliver the solution to the wells of the block(s).
- After treating with bleach solution, rinse the sample block(s) thoroughly using deionized water.

**Note:** Removing residual bleach from the surfaces of the instrument using water minimizes the long-term effects of bleach treatments.

If the sample block(s) become contaminated with radioactivity, use a commercially available decontaminant to remove the contamination. If the block(s) cannot be decontaminated, the instrument cannot be returned for service.

#### **Clean the heated cover**

Clean the heated cover once a month or as needed.

To clean the heated cover:

- **1.** Follow the steps in "Preparation" on page 42.
- 2. Open the heated cover.

**3.** Soak a cotton swab or piece of clean cloth with isopropanol and gently wipe the heated platen.

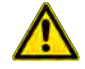

**WARNING!** CHEMICAL HAZARD. Isopropanol is a flammable liquid and vapor. Exposure may cause eye, skin, and upper respiratory tract irritation. Prolonged or repeated contact may dry skin and cause irritation. Exposure may cause central nervous system effects such as drowsiness, dizziness, and headache. Read the MSDS, and follow the handling instructions.

4. Remove any remaining isopropanol from the cover.

**Note:** If the platen becomes contaminated with amplified DNA, then raise the heated cover to the cleaning position, wipe the platen with a cloth or cotton swab soaked in bleach, then rinse with water.

Clean the heated platen once a month or as needed.

### **Decontaminate the heated cover**

If the heated cover become contaminated with amplified DNA, raise the heated cover to the cleaning position and wipe the cover with a cloth or cotton swab soaked in 1:10 v/v dilution of 5.25% sodium hypochlorite (Clorox<sup>®</sup> bleach), then wipe the cover with a damp cloth.

## **Replace the fuses**

## **Required materials**

- Two UL Listed fuse, rated 10 A, Time-Lag T, 250 VAC, size: 5 × 20 mm
- Fine flat-tip screwdriver

#### **Procedure**

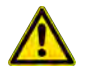

**DANGER!** ELECTRICAL SHOCK HAZARD. Severe electrical shock, which could cause physical injury or death, can result from working on an instrument when the high voltage power supply is operating. To avoid electrical shock, disconnect the power supply to the instrument, unplug the power cord, and wait at least 1 minute before working on the instrument.

- **1.** Power off the instrument by disconnecting the power.
- **2.** Insert a small flat-tip screwdriver into the slot in the upper portion of the power entry module, and open the door.
- 3. Pull out the fuse compartment to inspect the two fuses in the fuse compartment:
- **4.** Pull out the blown fuse(s) from the fuse compartment and replace with new Two UL Listed fuse, rated 10A, 250VAC, size: 5 x 20 mm.
- **5.** Place the fuse compartment back into the power entry module (there is only one orientation) and close the door.
- 6. Press the door until it locks in place.
- 7. Connect the instrument power cord.

## Upgrade the system firmware

Update software directly through Connect or using an USB drive with updated software downloaded from thermofisher.com/connect.

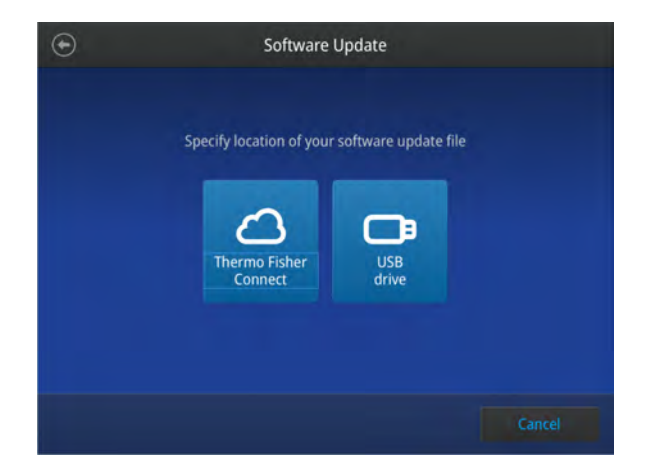

#### **Determine firmware version on instrument**

When a new firmware version is released, you may be required to load the new firmware on the instrument.

You will need a USB memory device and, if your instrument requires login, the login details to upgrade the firmware.

- **1.** Select **(Settings)** > About Instrument.
- 2. View current firmware version.

## **Upgrade the instrument firmware (Cloud)**

**IMPORTANT!** You cannot upgrade the firmware while a run is in progress.

- 1. Select ③ (Settings) > Maintenance & Services > Software Update > ThermoFisher Connect.
- 2. Select Yes to start the upgrade.

**IMPORTANT!** To prevent instrument malfunction and required service, do not power off the instrument during the upgrade.

When the upgrade process is complete, the instrument will automatically restart.

#### **Download new firmware**

- 1. Go to thermofisher.com from your web browser.
- 2. Click Product Support > Technical Resources > Product Support > Software, Patches & Updates.
- 3. Select VeritiPro<sup>™</sup> Thermal Cycler in the list, then click Updates & Patches.
- 4. Find the appropriate file. If the version number is:
  - The same as the current version on the instrument, you do not need to upgrade the firmware.
  - Different from the current version on the instrument, download the new firmware.
- 5. Insert a USB memory device into the USB port on the computer.
- **6.** Click the link in the Software column, then select the USB memory device as the location for the saved file.

**Note:** The file must be downloaded to the root directory of the USB memory device and not into a folder.

7. Remove the USB memory device from the computer when the download is complete.

#### Upgrade the instrument firmware (USB drive)

**IMPORTANT!** You cannot upgrade the firmware while a run is in progress.

1. Insert the USB memory device with the new firmware in the USB port of your instrument.

**Note:** For instruments with the USB shortcuts feature enabled, you will be directed to the **USB** shortcuts screen. Select **Update Software** to proceed to the **Software Update** screen.

2. Select ③ (Settings) → Maintenance & Services → Software Update → USB drive. The Software Update screen opens:

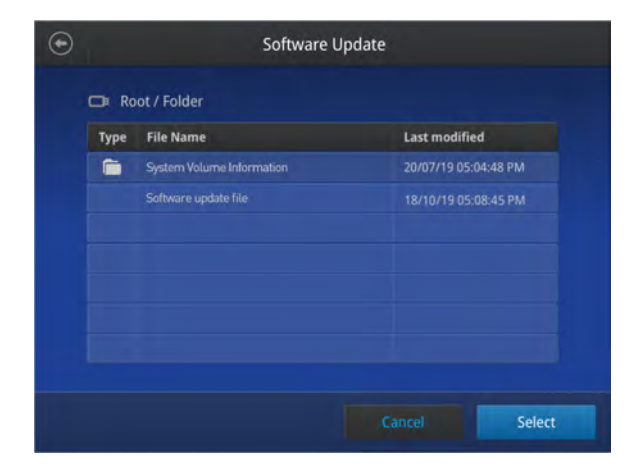

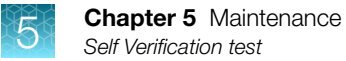

- 3. Choose the row with the new firmware file from the USB memory device, then Select.
- 4. Select Yes to start the upgrade.

**IMPORTANT!** To prevent instrument malfunction and required service, do not power off the instrument during the upgrade.

When the upgrade process is complete, the instrument will automatically restart.

## **Self Verification test**

Use the **Self Verification Test** feature to check the instrument hardware. The check includes testing the block, heated cover, and other components.

Select Last Test to view the results of the last Self Verification Test.

Carry out the **Self Verification Test** periodically or whenever there is an intermittent instrument error. Contact your service representative in case of block failure.

| $\odot$ | Self Verification Test                                                                                                    |
|---------|----------------------------------------------------------------------------------------------------|
|         | This test will check the instrument hardware<br>and will take appxorimately 10 minutes.<br>Noise will be generated due to hardware test for internal fan. |
|         | st rest Cancel Start test                                                                                                    |

#### Procedure

- 1. In the Home screen, select Settings > Maintenance & Services > Self Verification Test
- 2. In the Self Verification Test screen, select Start Test to begin testing or Cancel to exit the screen.

**Note:** The test takes about 10 minutes. Once the test is completed the test results will be displayed in the form of a report.

3. Select **Export** to save the test report to a USB drive or **Close** to exit the screen.

## **Restore factory settings (Administrator profile only)**

Select **Restore factory settings** to remove all the data and customized settings and revert to factory settings. All data and settings will be erased once factory settings are restored. At the end of the restoration process, the message, "Your instrument has been restored." is displayed and the instrument automatically reboots after 30 seconds.

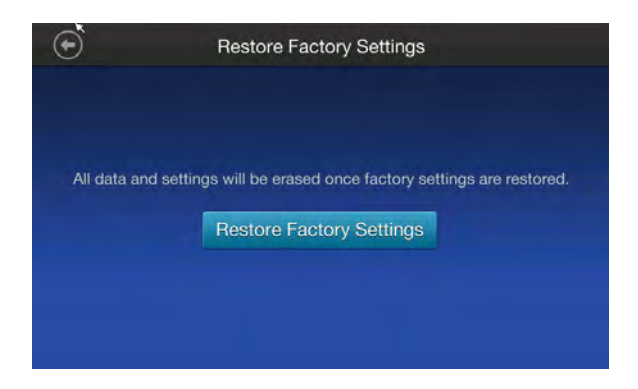

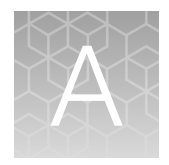

# Troubleshooting

## Troubleshooting

Use the following table to help troubleshoot problems with your Thermal Cycler.

| Observation                                             | Possible cause                                                        | Recommended action                                                                                           |
|---------------------------------------------------------|-----------------------------------------------------------------------|----------------------------------------------------------------------------------------------------|
| Instrument reports error(s).                            | Hardware malfunction.                                                 | Run the self verification test (see page 48).                                                                |
| Reduction in instrument<br>performance due to incorrect | Temperature sensor out of calibration.                                | Run a cycle performance test using the external multi-channel temperature verification kit (TVK).            |
| temperature readings.                                   |                                                                       | Call the field service representative to perform a temperature verification test.                            |
|                                                         |                                                                       | Perform a temperature verification test using the external multi-channel temperature verification kit (TVK). |
| Printing fails.                                         | Printer incorrectly configured on instrument.                         | Make sure the printer IP address on the instrument matches the IP address from the system administrator.     |
|                                                         | Printer not connected to network.                                     | Connect Ethernet cable to printer.                                                                           |
|                                                         | Instrument not connected to network.                                  | Connect Ethernet cable to instrument.                                                                        |
|                                                         |                                                                       | Confirm network is functioning.                                                                              |
|                                                         | Ethernet cable bad.                                                   | Try a different Ethernet cable.                                                                              |
|                                                         |                                                                       | Confirm network is functioning.                                                                              |
| When running on multiple                                | Instrument(s) not connected to network.                               | Connect Ethernet cables to the instruments.                                                                  |
| instruments, can't see                                  |                                                                       | Connect Ethernet cable to the network switch.                                                                |
| Instruments screen                                      | Switch powered off.                                                   | Switch power on.                                                                                             |
|                                                         | Ethernet cable bad.                                                   | Try a different Ethernet cable.                                                                              |
|                                                         | IP address conflict.                                                  | Change the IP addresses on the instruments.                                                                  |
|                                                         | Allow Remote Runs setting in <b>Instrument Name</b> screen set to No. | In <b>Instrument Name</b> screen, change Allow<br>Remote Runs to Yes.                                        |
| No screen display                                       | Blown fuse.                                                           | Check fuses.                                                                                                 |
| Screen display missing characters or is illegible.      | LCD screen failure.                                                   | Request service.                                                                                             |
| No response when you power                              | Not connected to power source.                                        | Switch power on.                                                                                             |
| on the instrument.                                      |                                                                       | Connect power cord.                                                                                          |

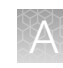

| Observation                                     | Possible cause                                                                                        | Recommended action                                                                                                    |
|-------------------------------------------------|----------------------------------------------------------------------------------------------------|----------------------------------------------------------------------------------------------------|
| Sample tubes melt during run.                   | Incompatible consumables used.                                                                        | Use recommended consumables.                                                                                                    |
|                                                 | Heated cover or sample block(s) too hot.                                                              | Run the Heated Cover Verification Test.                                                                                                    |
| Heating cover is stuck.                         | Cam, platen, or cover assembly malfunctioning                                                         | Request service.                                                                                                    |
| Sample tubes are crushed or deformed after run. | Incompatible consumables<br>used, or proper trays/retainer<br>accessories not used.                   | Use recommended consumables.                                                                                                    |
| Power failure during a run                      | Power failure during a run                                                                            | If a power failure occurs during a run, the<br>instrument attempts to continue the run when<br>the power returns. The run begins at the first<br>step of the stage where the power failed. If the<br>time between the initial power failure and the<br>time the power returns is more than 12 hours,<br>the run is not continued. |
|                                                 |                                                                                                    | A message stating <i>This run was interrupted</i><br>by power failure on [date/time] and recovered<br>on [date/time] is displayed upon such an<br>occurance.                                                                                                    |
|                                                 | User did not press <b>Done</b> after completing a run before turning the power off on the instrument. | Always press <b>Done</b> after completing a PCR run on the instrument.                                                                                                    |

## **Return an instrument for service**

Before returning an instrument for service, back up the run methods and instrument settings, as described in "Manage Folders" on page 33 and "Recommended instrument settings" on page 53. This practice ensures that you can restore the run methods and other settings in the event that the service center replaces a component that restores the default factory settings, or sends you a replacement instrument.

To return an instrument for service:

- 1. Contact your local customer care center or technical support group to obtain a copy of the Certificate of Instrument Decontamination, a service notification, a service call number, and, if required, packaging.
- **2.** Decontaminate the instrument.

**IMPORTANT!** If the sample block(s) become contaminated with radioactivity, use a commercially available decontaminant to remove the contamination. If the block(s) cannot be decontaminated, the instrument cannot be returned for service.

- **3.** Complete and sign a copy of the Certificate of Instrument Decontamination.
- **4.** Attach a copy of the Certificate of Instrument Decontamination to the outside of the box, place another copy inside the box, and email a copy to the customer care center.
- **5.** Pack the instrument in the provided packaging, without any accessories or power cords. Include a hard copy of the Certificate of Instrument Decontamination in the box.

**Note:** DO NOT pack the instrument in packaging not designed for thermal cycler shipment as damage may incur. Repairs for instruments without the Certificate of Instrument Decontamination will be delayed.

**6.** Affix the provided shipping label to the box, then ship to the designated facility. The repair process requires 1 to 3 weeks, depending on regional location.

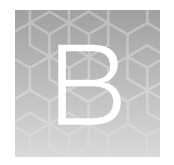

# Recommended instrument settings

## **About Instrument**

Select **Settings** > **About Instrument** to find out more information about the instrument (e.g., firmware version and instrument statistics).

- Select EULA to view the End User License Agreement. The EULA can be downloaded to a USB drive.
- Select Check updates to find out if updates are available for the instrument .

| ۲ | About Instrument                                                |                                                        |  |
|---|-----------------------------------------------------------------|--------------------------------------------------------|--|
|   | Model name<br>Wired IP address<br>Wireless IP address           | Vulture<br>10.128.25.123                               |  |
|   | Instrument serial number<br>UUID<br>Firmware version            | 228001472<br>f0c41979b11393sss18012c280092b6e<br>1.1.0 |  |
|   | Thermal block controller<br>Instrument server<br>User interface | 9<br>1.1.0<br>1.1.1                                    |  |
|   | Disk space remaining (MB)                                       | 4689                                                   |  |
|   | Block cycle count<br>Block degrees climbed                      | 24128<br>117780                                        |  |
|   |                                                                 | Check updates Close                                    |  |

## **Recommended instrument settings**

Select ③ (Settings) and access the Settings screen to configure the instrument.

| ۲    | Settings            |               |  |
|------|---------------------|---------------|--|
|      |                     |               |  |
| A    | bout instrument     | Run history   |  |
| Ins  | strument settings   | USB shortcuts |  |
| Mair | itenance & services |               |  |
|      |                     |               |  |

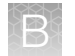

## **Instrument settings**

Select Instrument Settings to set the following instrument parameters.

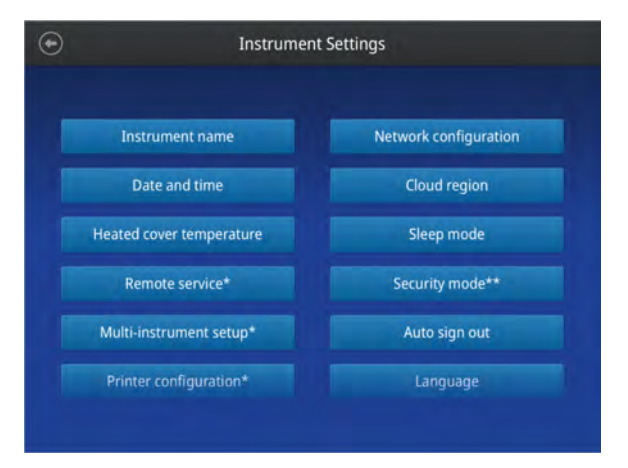

#### Instrument name

Select the **Instrument name** field to activate the text editor. Enter up to 25 alphanumeric characters to identify the instrument.

**Note:** The instrument name cannot have spaces. Separate consecutive characters with a hyphen or underscore; for example, *My\_Instrument*.

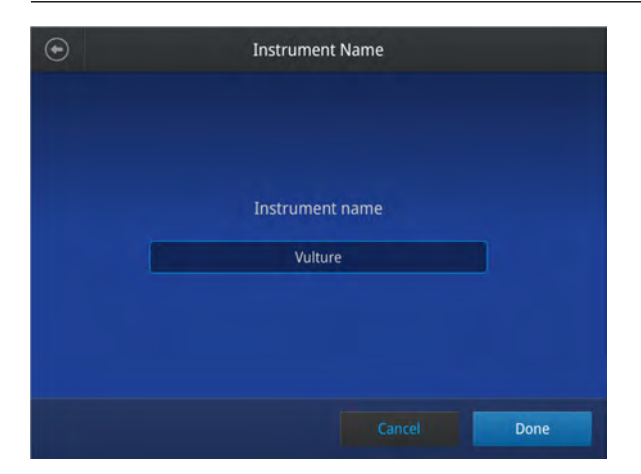

- Date and time
  - Select the Time Zone field to set the time zone.
  - Select the Date/Format field to choose the date format and set the date.
  - Select the Time/Format field to activate the numeric editor to set the time.

| $\odot$ |           | Date / Time   |   |      |
|---------|-----------|---------------|---|------|
|         | Time Zone | PCT Los Angel | ~ |      |
|         | Date      | 03/25/2017    | * |      |
|         | Time      | 03:34 pm      | ~ |      |
|         |           |               | _ |      |
|         |           | Cancel        |   | Done |

#### • Heated cover temperature

Use the **Off** and **On** toggle to disable or enable activation of the heated cover in idle mode. In the 'On' mode, press the **Edit Temperature** field to activate the numeric editor to set the cover temperature.

| $\overline{\bullet}$ | Heated Cover Temperature                    |
|----------------------|---------------------------------------------|
|                      | Set the temperature of the heated cover(s). |
|                      | Heated Cover                                |
|                      | 0# 🗾 💿 0n                                   |
|                      | Edit Temperature                            |
|                      | Cancel                                      |

Note: The heated cover temperature must be between 30°C and 110°C.

#### Remote service

Use the Off and On toggle to disable or enable periodic upload of instrument data to Connect.

#### • Multi-instrument setup

Use the **Off** and **On** toggles to make the instrument hidden or visible to other instruments on the network, and to ignore or find other instruments on the network.

| ۲ | Multi-Instrument Setup                              |        |  |
|---|-----------------------------------------------------|--------|--|
|   | Allow multi-instrument runs on visible instruments. |        |  |
|   | Make Visible Find Other Instruments                 |        |  |
|   |                                                     | Cancel |  |

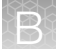

#### • Printer configuration

Select the **Remote Printer IP Address** field to activate the numeric editor, then enter the IP address of the printer to be connected to the instrument.

| $\overline{\mathbf{O}}$ | Printer Configuration      |
|-------------------------|----------------------------|
|                         |                            |
|                         | Remote Printer IP Address: |
|                         | 172.28.0.88                |
|                         |                            |
|                         |                            |
|                         |                            |
|                         |                            |
|                         | Cancel OK                  |

#### Network configuration

Select the type of network connection that will be used to connect the instrument to the Internet. For details on using the Wireless and Ethernet options, see "Set up the wired connection" on page 14 and "Set up the wireless connection" on page 17.

| 9           | Network C       | onfiguration |                 |
|-------------|-----------------|--------------|-----------------|
| 1           |                 | 2            |                 |
| Wireless    |                 | Wired        |                 |
| Status      | Not connected   | Status       | Not connected   |
| Network     |                 | IP address   |                 |
| IP address  |                 | MAC address  | 121.212.144.111 |
| MAC address | 121.212.144.111 |              |                 |
|             |                 |              |                 |
|             |                 |              | Close           |

- (1) Wireless panel
- 2 Wired panel
- Cloud region (Administrator profile only)

Select the appropriate field to set the cloud region for the instrument.

• Sleep mode

Use the **Off** and **On** toggle to disable or enable sleep mode. In the 'On' mode, select the **Edit Time** field to activate the numeric editor to set the time after which the instrument will go from idle mode to standby mode.

| ۲ | Sleep Mode                                                       |
|---|------------------------------------------------------------------|
| S | leep mode allows the machine to use less energy when not in use. |
|   | Enable Sleep Mode                                                |
|   | Off On                                                           |
|   | Edit Time                                                        |
|   |                                                                  |
|   | Cancel                                                           |

#### • Security mode (*Administrator profile only*)

Use the toggle to set user accessibility for the instrument.

- Select Guest accessible to enable guest access for most instrument functions.
- Select Login required to restrict use to those with user accounts.

#### • Auto sign out (Administrator profile only)

Use the toggle to enable/disable automatic sign out of a user when no activity is detected on the instrument for a selected period of time.

#### • Brightness settings

Use the slider to adjust screen brightness.

- Language
  - Select Settings > Instrument settings > Language > English to enable English language user interface.
  - Select **Settings ▶ Instrument settings ▶ Language ▶** 简体中文 to enable Chinese language user interface.

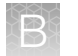

## **Maintenance and services**

Maintenance & Services

 Software update
 Backup/Restore

 Service reminders
 Export instrument log

 Self verification test
 Restore factory settings

 Block verification test
 Settings

Select Maintenance & Services to set the following instrument parameters.

- Select **Software Update** to update the System firmware. See "Upgrade the system firmware" on page 46 for instructions on updating the firmware.
- Select **Service reminders** to enable reminders for service after a selected interval of time. Set the time interval by selecting the **Service reminded provided every** field to set the time interval.
- Select **Self Verification Test** to conduct a check on the instrument hardware. The check includes testing the block, heated cover, and other components. See Chapter 5, "Maintenance" for instructions on conducting the self-verification test.
- Select **Block Verification Test** to perform a block verification test. Ensure that you have the Temperature Verification Kit (TVK) (Cat. No. 4377669) before performing this test.
  - Select **Verify Block Temperature** to carry out the block temperature test. Select the test type, connect the TVK, and insert the TVK probe into a specific zone depending on the test type.
  - Select Verify Cycle Performance to check the cycle performance of the instrument.
- Select Backup/Restore (Administrator profile only) is useful in event of a hardware failure or while setting up multiple instrument runs. See page 19 for details on logging in using the administrator profile.
  - Select **Backup Instrument** to back up the instrument settings, user accounts, and methods on the instrument to a USB memory device.
  - Select **Restore a Backup** to view instrument files that are backed up on a USB memory device.
- Select **Export Instrument Log** to export the instrument logs to a USB memory device. Insert the USB memory device into the USB port before using this feature.
- Select **Restore factory settings** is used to reset the instrument to the original factory settings See "Restore factory settings (Administrator profile only)" on page 49. See page 19 for details on logging in using the administrator profile.

## **Run history**

Select Run History to display the entire list of runs performed by the instrument.

• Select a particular Run ID to view the details of that run.

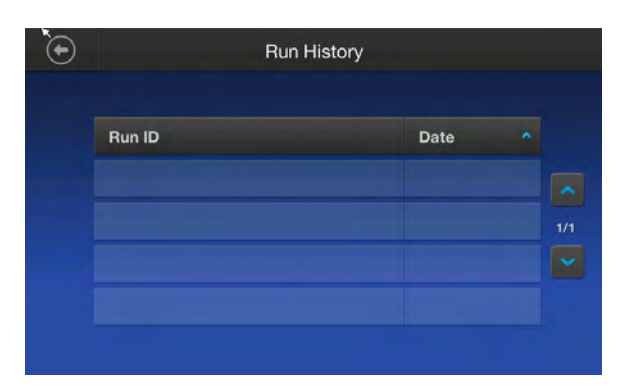

• Select Export to save the run details to a USB memory device, or Print to print the run details.

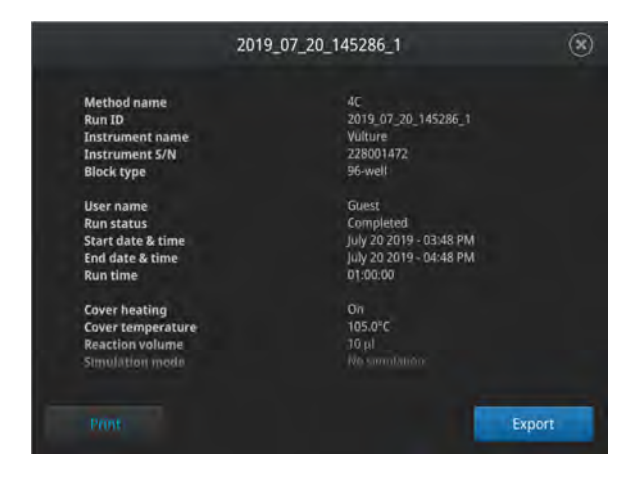

**Note:** If you are signed in with the Administrator profile, you can use the **Manage** function to perform the following functions.

- Delete a run report
- Select all run reports
- · Export a run report

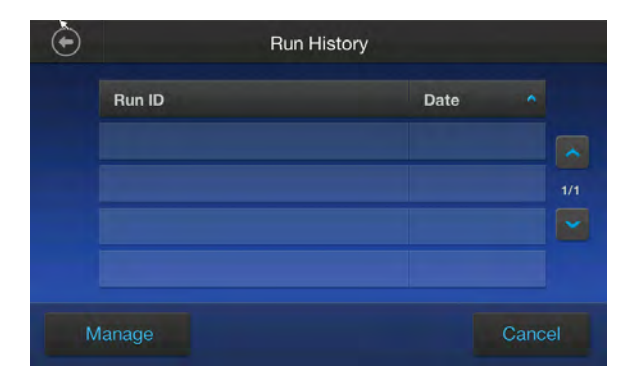

## **USB** shortcuts

Press **USB Shortcuts** to manage the shortcuts available when a USB memory device is inserted into the instrument.

- Select the shortcuts to be displayed when a USB memory device is inserted.
- Select Show Shortcuts to display the selected shortcuts when a USB memory device is inserted.

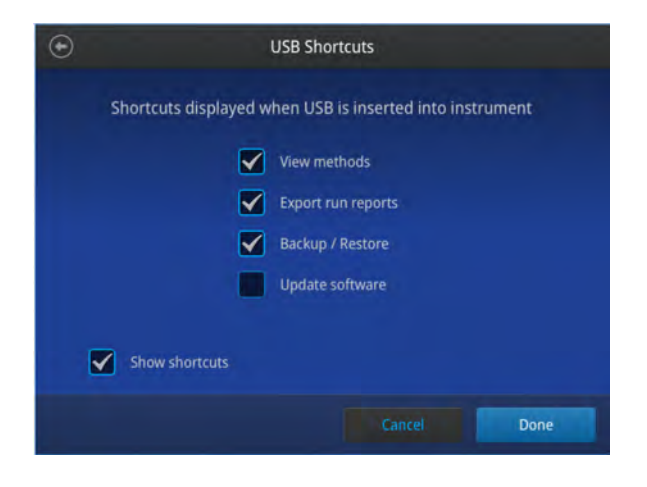

Note: Backup/Restore is only available when signed in as administrator.

When a USB memory device is plugged into the USB port, a pop-up dialog box with the pre-selected options is displayed.

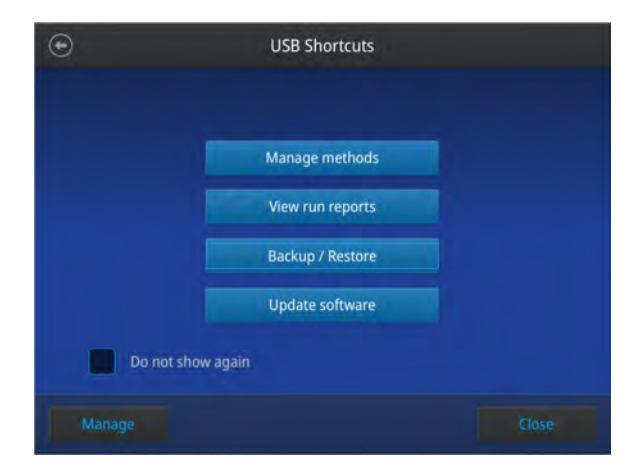

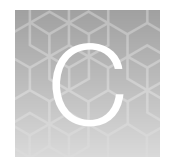

## Instrument specification and layout

## **Site requirements**

The instrument is for indoor use. Ensure that the installation site:

- Meets the spatial and weight requirements (see "Specifications")
- Meets environmental requirements (see "Environmental requirements")
- Is within 1 m (3 ft.) of an AC power source receptacle
- Is away from water

## **Environmental requirements**

## **Temperature and humidity requirements**

Ensure that the installation site is maintained under the following conditions:

#### Table 4 Temperature and humidity requirements

| Condition                      | Acceptable range                         |
|--------------------------------|------------------------------------------|
| Temperature (acceptable range) | 15–30°C (59 to 86°F)                     |
| Humidity (acceptable range)    | 15-80% Relative Humidity, non-condensing |

Avoid placing the instrument adjacent to heaters, cooling ducts, or in direct sunlight. Fluctuations between day and night temperatures can cause system instability. Place away from any equipment that vibrates, such as a refrigerator or centrifuge.

#### **Pollution**

The instrument has a Pollution Degree rating of 2. It may be installed in an environment that has non-conductive pollutants only, such as dust particles or wood chips. Typical environments with a Pollution Degree II rating are laboratories and sales and commercial areas.

#### Altitude

The safety of instrument use was tested for altitudes up to 6000 ft.

## **Specifications**

## **Technical specifications**

| Foaturo                                                                                                    | Specification                                                                                                    |                                                                    |  |  |  |  |
|----------------------------------------------------------------------------------------------------|----------------------------------------------------------------------------------------------------|--------------------------------------------------------------------|--|--|--|--|
| reature                                                                                                    | 96-well block                                                                                                    | 384-well block                                                     |  |  |  |  |
| Maximum block ramp rate [1]                                                                                                    | 6.0°C/sec                                                                                                    | 5.0°C/sec                                                          |  |  |  |  |
| Maximum sample ramp rate                                                                                                    | 4.4°C/sec                                                                                                    | 3.5°C/sec                                                          |  |  |  |  |
| Temperature accuracy                                                                                                    | ±0.25°C (35–99.9°C)                                                                                                    | ±0.25°C (35–99.9°C)                                                |  |  |  |  |
| Temperature range for protocol run                                                                                                    | 0.0–100.0°C                                                                                                    | 0.0–100.0°C                                                        |  |  |  |  |
| Temperature non-uniformity [2]                                                                                                    | ≤0.50                                                                                                    | ≤0.50                                                              |  |  |  |  |
| VeriFlex <sup>™</sup> block                                                                                                    | <ul> <li>6 VeriFlex<sup>™</sup> Zones</li> <li>Supported: 25°C (5°C zone-to-zone)</li> <li>Allowable <sup>[3]</sup>: 30°C (10°C zone-to-zone)</li> </ul> | _                                                                  |  |  |  |  |
| PCR volume range                                                                                                    | <ul> <li>Supported: 10–100 μL</li> <li>Allowable: 1–100 μL</li> </ul>                                                                                    | <ul> <li>Supported: 5–20 μL</li> <li>Allowable: 1–30 μL</li> </ul> |  |  |  |  |
| Instrument memory                                                                                                    | USB, 16GB on-board                                                                                                    | USB, 16GB on-board                                                 |  |  |  |  |
| Display interface                                                                                                    | 8 inch color TFT LCD                                                                                                    | 8 inch color TFT LCD                                               |  |  |  |  |
| Power<br><b>IMPORTANT!</b> If the supplied<br>power fluctuates ±10% beyond<br>the rated voltage, a power line<br>regulator may be required. High or<br>low voltages can adversely affect<br>the electronic components of this<br>instrument. | 100–120 V ±10%, 50/60 Hz;<br>200–240 V ±10%, 50/60 Hz                                                                                                    | 100–120 V ±10%, 50/60 Hz;<br>200–240 V ±10%, 50/60 Hz              |  |  |  |  |
| Installation category                                                                                                    | Overvoltage Cat II (Portable equipment)                                                                                                    | Overvoltage Cat II (Portable equipment)                            |  |  |  |  |
| Power consumption                                                                                                    | Maximum consumption: 700 W                                                                                                    | Maximum consumption: 700 W                                         |  |  |  |  |
|                                                                                                    | Average during thermal cycling:<br>260 W                                                                                                    | Average during thermal cycling:<br>260 W                           |  |  |  |  |
|                                                                                                    | During sleep/ standby: 25 W                                                                                                    | During sleep/ standby: 25 W                                        |  |  |  |  |

<sup>[1]</sup> Reaction volume of 1 µL.

<sup>[2]</sup> 30 seconds after clock starts.

 $^{[3]}$  Temperature accuracy ±0.50 and Temperature non-uniformity ≤0.75.

C

| Parameter                                                           | Instrument footprint               | Recommended clearance            | Total             |
|---------------------------------------------------------------------|------------------------------------|----------------------------------|-------------------|
| Height                                                              | 21.7 cm (8.54 in)                  | 24 cm (9.44 in) <sup>[1]</sup>   | 46 cm (18.11 in)  |
| Width                                                               | 24.5 cm (9.65 in)                  | 0 cm (0 in)                      | 24.5 cm (9.65 in) |
| Depth                                                               | 46.5 cm (18.31 in)                 | 23.5 cm (9.25 in) <sup>[2]</sup> | 70 cm (27.56 in)  |
| Weight (96-well block<br>model)<br>Weight (384-well block<br>model) | 12 kg (26.5 lb)<br>13 kg (28.7 lb) |                                  |                   |

## **Physical dimensions**

<sup>[1]</sup> With the heated cover open.

<sup>[2]</sup> Allow enough ventilation space at the rear of the instrument to ensure adequate airflow and cooling.

## **Power and communication port symbols**

| Port   | Description                                                                                        |
|--------|----------------------------------------------------------------------------------------------------|
| $\sim$ | AC power cable port                                                                                |
| 뀸      | 10/100 Fast Ethernet port for connecting to a network                                              |
| ÷      | USB v2.0 port for connecting to an external network drive, jump drive, or other USB storage device |
| 8      | USB v2.0 port for connecting to USB-enabled Wi-Fi Card                                             |

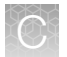

## Location of power point and ports on the instrument

The following graphic displays the location of the power cord insertion point as well as the various ports provided in the instrument.

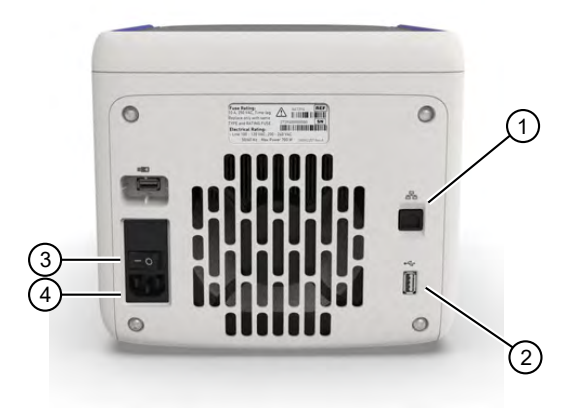

#### 1 Ethernet port

2 USB port

3 Main power switch

4 Power cable port

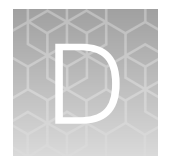

# **Predefined Methods**

## **Predefined run methods**

The following default methods (distributed across ten categories) are pre-programmed on the instrument. A particular run method can appear in more than one category. These run methods are based on our recommended protocols and should be considered as starting points for the different applications. Your results may vary between instrument models, so some optimization may be needed.

The following table lists the categories and the run methods they include.

| Category       | Method name                                                                     |
|----------------|---------------------------------------------------------------------------------|
| Blank Template | General PCR Run                                                                 |
|                | Blank PCR 1                                                                     |
|                | Blank PCR 2                                                                     |
| Basic PCR      | • AmpliTaq <sup>™</sup> 360                                                     |
|                | <ul> <li>AmpliTaq<sup>™</sup></li> </ul>                                        |
|                | Basic PCR Taq                                                                   |
|                | <ul> <li>DreamTaq<sup>™</sup> DNA Polymerase 3-Step</li> </ul>                  |
| Hot Start      | • AmpliTaq Gold <sup>™</sup> 360                                                |
|                | <ul> <li>AmpliTaq Gold<sup>™</sup></li> </ul>                                   |
|                | <ul> <li>AmpliTaq Gold<sup>™</sup> Fast PCR Run</li> </ul>                      |
|                | <ul> <li>DreamTaq<sup>™</sup> Hot Start DNA Master Mix</li> </ul>               |
|                | <ul> <li>Phusion<sup>™</sup> Hot Start II PCR Master Mix 2-Step</li> </ul>      |
|                | <ul> <li>Phusion<sup>™</sup> Hot Start II PCR Master Mix 3-Step</li> </ul>      |
|                | <ul> <li>Platinum<sup>™</sup> Direct PCR Universal Master Mix</li> </ul>        |
|                | <ul> <li>Platinum<sup>™</sup> Taq DNA Polymerase</li> </ul>                     |
|                | <ul> <li>Platinum<sup>™</sup> Taq Master Mix</li> </ul>                         |
|                | <ul> <li>Platinum<sup>™</sup> SuperFi II PCR Master Mix</li> </ul>              |
|                | <ul> <li>Platinum<sup>™</sup> SuperFi II PCR Master Mix 2-Step</li> </ul>       |
|                | <ul> <li>Platinum<sup>™</sup> SuperFi II PCR Master Mix 3-Step</li> </ul>       |
|                | <ul> <li>Platinum<sup>™</sup> II Taq Hot-Start PCR Master Mix 2-Step</li> </ul> |
|                | <ul> <li>Platinum<sup>™</sup> II Taq Hot-Start PCR Master Mix 3-Step</li> </ul> |

#### Table 5 Pre-defined categories and run methods

| Category     | Method name                                                                                                    |
|--------------|----------------------------------------------------------------------------------------------------|
| Sequencing   | <ul> <li>BigDye<sup>™</sup> Direct Cycle Sequence</li> <li>BigDye<sup>™</sup> Direct PCR Run</li> <li>BigDye<sup>™</sup> Kit Fast Run</li> <li>BigDye<sup>™</sup> Kit Standard Run</li> <li>Collibri<sup>™</sup> ES DNA Prep</li> <li>Collibri<sup>™</sup> PS DNA Prep</li> <li>DreamTaq<sup>™</sup> Hot Start DNA Master Mix</li> <li>Phusion<sup>™</sup> Hot Start II PCR Master Mix 2-Step</li> <li>Phusion<sup>™</sup> Hot Start II PCR Master Mix 3-Step</li> <li>Platinum<sup>™</sup> Direct PCR Universal Master Mix</li> <li>Platinum<sup>™</sup> SuperFi PCR Master Mix 2-Step</li> <li>Platinum<sup>™</sup> SuperFi PCR Master Mix 3-Step</li> <li>Platinum<sup>™</sup> SuperFi PCR Master Mix 3-Step</li> <li>Platinum<sup>™</sup> SuperFi II PCR Master Mix 3-Step</li> <li>Platinum<sup>™</sup> Taq Master Mix</li> <li>Platinum<sup>™</sup> Taq Hot-Start PCR Master Mix 2-Step</li> <li>Platinum<sup>™</sup> II Taq Hot-Start PCR Master Mix 3-Step</li> </ul> |
| Optimization | <ul> <li>Time Release Run</li> <li>Touchdown PCR Run</li> <li>DreamTaq<sup>™</sup> Hot Start DNA Master Mix</li> <li>Phusion<sup>™</sup> Hot Start II PCR Master Mix 2-Step</li> <li>Phusion<sup>™</sup> Hot Start II PCR Master Mix 3-Step</li> <li>Platinum<sup>™</sup> Direct PCR Universal Master Mix</li> <li>Platinum<sup>™</sup> SuperFi PCR Master Mix 2-Step</li> <li>Platinum<sup>™</sup> SuperFi PCR Master Mix 3-Step</li> <li>Platinum<sup>™</sup> SuperFi II PCR Master Mix</li> <li>Platinum<sup>™</sup> Taq Master Mix</li> <li>Platinum<sup>™</sup> II Taq Hot-Start PCR Master Mix 3-Step</li> <li>Platinum<sup>™</sup> II Taq Hot-Start PCR Master Mix 3-Step</li> </ul>                                                                                                    |
| RT-PCR       | SuperScript <sup>™</sup> III 1-Step System<br>SuperScript <sup>™</sup> IV One-Step RT-PCR System                                                                                                    |

#### Table 5 Pre-defined categories and run methods (continued)

| Category            | Method name                                                                     |
|---------------------|---------------------------------------------------------------------------------|
| High Fidelity       | AccuPrime <sup>™</sup> PFX 2-Step                                               |
|                     | <ul> <li>AccuPrime<sup>™</sup> PFX 3-Step</li> </ul>                            |
|                     | <ul> <li>AccuPrime<sup>™</sup> Taq High Fidelity</li> </ul>                     |
|                     | <ul> <li>Phusion<sup>™</sup> Flash PCR Master Mix 2-Step</li> </ul>             |
|                     | <ul> <li>Phusion<sup>™</sup> Flash PCR Master Mix 3-Step</li> </ul>             |
|                     | <ul> <li>Phusion<sup>™</sup> High Fidelity DNA Polymerase 2-Step</li> </ul>     |
|                     | <ul> <li>Phusion<sup>™</sup> High Fidelity DNA Polymerase 3-Step</li> </ul>     |
|                     | <ul> <li>Phusion<sup>™</sup> Hot Start II PCR Master Mix 2-Step</li> </ul>      |
|                     | <ul> <li>Phusion<sup>™</sup> Hot Start II PCR Master Mix 3-Step</li> </ul>      |
|                     | <ul> <li>Platinum<sup>™</sup> Taq High Fidelity</li> </ul>                      |
|                     | <ul> <li>Platinum<sup>™</sup> SuperFi II PCR Master Mix</li> </ul>              |
|                     | <ul> <li>Platinum<sup>™</sup> SuperFi II PCR Master Mix 2-Step</li> </ul>       |
|                     | <ul> <li>Platinum<sup>™</sup> SuperFi II PCR Master Mix 3-Step</li> </ul>       |
| High Specificity    | AccuPrime <sup>™</sup> PFX 2-Step                                               |
|                     | <ul> <li>AccuPrime<sup>™</sup> PFX 3-Step</li> </ul>                            |
|                     | <ul> <li>AccuPrime<sup>™</sup> Taq DNA Polymerase</li> </ul>                    |
|                     | <ul> <li>AccuPrime<sup>™</sup> Taq High Fidelity</li> </ul>                     |
|                     | <ul> <li>DreamTaq<sup>™</sup> Hot Start DNA Master Mix</li> </ul>               |
|                     | <ul> <li>Phusion<sup>™</sup> Hot Start II PCR Master Mix 2-Step</li> </ul>      |
|                     | <ul> <li>Phusion<sup>™</sup> Hot Start II PCR Master Mix 3-Step</li> </ul>      |
|                     | <ul> <li>Platinum<sup>™</sup> Direct PCR Universal Master Mix</li> </ul>        |
|                     | <ul> <li>Platinum<sup>™</sup> SuperFi PCR Master Mix 2-Step</li> </ul>          |
|                     | <ul> <li>Platinum<sup>™</sup> SuperFi PCR Master Mix 3-Step</li> </ul>          |
|                     | <ul> <li>Platinum<sup>™</sup> SuperFi II PCR Master Mix</li> </ul>              |
|                     | <ul> <li>Platinum<sup>™</sup> Taq Master Mix</li> </ul>                         |
|                     | <ul> <li>Platinum<sup>™</sup> II Taq Hot-Start PCR Master Mix 2-Step</li> </ul> |
|                     | <ul> <li>Platinum<sup>™</sup> II Taq Hot-Start PCR Master Mix 3-Step</li> </ul> |
| Next-Gen Sequencing | TargetSeq <sup>™</sup> Exome Enrichment                                         |
| Long PCR            | <ul> <li>AccuPrime<sup>™</sup> Taq High Fidelity</li> </ul>                     |
|                     | <ul> <li>Phusion<sup>™</sup> Hot Start II PCR Master Mix 3-Step</li> </ul>      |
|                     | <ul> <li>Platinum<sup>™</sup> SuperFi PCR Master Mix</li> </ul>                 |
|                     | <ul> <li>Platinum<sup>™</sup> SuperFi II PCR Master Mix</li> </ul>              |
|                     | <ul> <li>Platinum<sup>™</sup> Taq High Fidelity</li> </ul>                      |

#### Table 5 Pre-defined categories and run methods (continued)

These run methods cannot be edited or deleted, but if you save them with a different name or to a different folder, you can edit them.

The following tables describe the method details.

Note: For illustration purpose, the tables display maximum ramp rate.

| Cycle/Step |                          |      | Sta  | Reaction | Cover |             |            |
|------------|--------------------------|------|------|----------|-------|-------------|------------|
|            |                          | 1    | 2    | 3        | 4     | volume (µL) | temp. (°C) |
| Cycles     |                          | 1    | 35   | 1        | _     | 50          | 105.0      |
| Step 1     | Ramp Rate <sup>[1]</sup> | 6.0  | 6.0  | 6.0      | _     |             |            |
|            | Temperature              | 94.0 | 94.0 | 4.0      | -     |             |            |
|            | Hold Time                | 120  | 15   | Infinite |       |             |            |
| Step 2     | Ramp Rate                | _    | 6.0  | _        | _     |             |            |
|            | Temperature              |      | 68.0 |          |       |             |            |
|            | Hold Time                |      | 60   |          |       |             |            |

## AccuPrime<sup>™</sup> PFX 2-Step Method

<sup>[1]</sup> Values for VeritiPro<sup>™</sup> Thermal Cycler.

## AccuPrime<sup>™</sup> PFX 3-Step Method

| Cycle/Step |                          |      | Sta  | Reaction | Cover |             |            |
|------------|--------------------------|------|------|----------|-------|-------------|------------|
|            |                          | 1    | 2    | 3        | 4     | volume (µL) | temp. (°C) |
| Cycles     |                          | 1    | 25   | 1        | —     | 50          | 105.0      |
| Step 1     | Ramp Rate <sup>[1]</sup> | 6.0  | 6.0  | 6.0      | _     |             |            |
|            | Temperature              | 94.0 | 94.0 | 4.0      |       |             |            |
|            | Hold Time                | 120  | 15   | Infinite |       |             |            |
| Step 2     | Ramp Rate                | _    | 6.0  | -        | _     |             |            |
|            | Temperature              |      | 55.0 |          |       |             |            |
|            | Hold Time                |      | 15   |          |       |             |            |
| Step 3     | Ramp Rate                | _    | 6.0  | -        | _     |             |            |
|            | Temperature              |      | 68.0 |          |       |             |            |
|            | Hold Time                |      | 60   | ]        |       |             |            |

| Cycle/Step |                          |      | Sta  | Reaction | Cover |             |            |
|------------|--------------------------|------|------|----------|-------|-------------|------------|
|            |                          | 1    | 2    | 3        | 4     | volume (µL) | temp. (°C) |
| Cycles     |                          | 1    | 25   | 1        | _     | 50          | 105.0      |
| Step 1     | Ramp Rate <sup>[1]</sup> | 6.0  | 6.0  | 6.0      | _     |             |            |
|            | Temperature              | 94.0 | 94.0 | 4.0      |       |             |            |
|            | Hold Time                | 120  | 15   | Infinite |       |             |            |
| Step 2     | Ramp Rate                | _    | 6.0  | _        | _     | -           |            |
|            | Temperature              |      | 55.0 |          |       |             |            |
|            | Hold Time                |      | 15   |          |       |             |            |
| Step 3     | Ramp Rate                | _    | 6.0  | _        | _     |             |            |
|            | Temperature              | -    | 68.0 | -        |       |             |            |
|            | Hold Time                |      | 60   |          |       |             |            |

## AccuPrime<sup>™</sup> Taq DNA Polymerase Method

<sup>[1]</sup> Values for VeritiPro<sup>™</sup> Thermal Cycler.

## AccuPrime<sup>™</sup> Taq High Fidelity Method

| Cycle/Step |                          |      | Sta  | Reaction | Cover |             |            |
|------------|--------------------------|------|------|----------|-------|-------------|------------|
|            |                          | 1    | 2    | 3        | 4     | volume (µL) | temp. (°C) |
| Cycles     |                          | 1    | 25   | 1        | _     | 50          | 105.0      |
| Step 1     | Ramp Rate <sup>[1]</sup> | 6.0  | 6.0  | 6.0      | _     |             |            |
|            | Temperature              | 94.0 | 94.0 | 4.0      |       |             |            |
|            | Hold Time                | 15   | 15   | Infinite |       |             |            |
| Step 2     | Ramp Rate                | _    | 6.0  | _        | _     | -           |            |
|            | Temperature              | -    | 52.0 | -        |       |             |            |
|            | Hold Time                |      | 15   | -        |       |             |            |
| Step 3     | Ramp Rate                | _    | 6.0  | _        | _     |             |            |
|            | Temperature              |      | 68.0 |          |       |             |            |
|            | Hold Time                | 1    | 60   |          |       |             |            |

## AmpliTaq<sup>™</sup> 360 Method

| Cycle/Step |                          |      | Sta  | Reaction | Cover |             |            |
|------------|--------------------------|------|------|----------|-------|-------------|------------|
|            |                          | 1    | 2    | 3        | 4     | volume (µL) | temp. (°C) |
| Cycles     |                          | 1    | 35   | 1        | _     | 50          | 105.0      |
| Step 1     | Ramp Rate <sup>[1]</sup> | 6.0  | 6.0  | 6.0      | _     |             |            |
|            | Temperature              | 94.0 | 95.0 | 72.0     |       |             |            |
|            | Hold Time                | 180  | 30   | 420      |       |             |            |
| Step 2     | Ramp Rate                | _    | 6.0  | 6.0      | _     | -           |            |
|            | Temperature              | -    | 58.0 | 4.0      | -     |             |            |
|            | Hold Time                |      | 30   | Infinite |       |             |            |
| Step 3     | Ramp Rate                | _    | 6.0  | _        | _     |             |            |
|            | Temperature              |      | 72.0 |          |       |             |            |
|            | Hold Time                |      | 60   |          |       |             |            |

<sup>[1]</sup> Values for VeritiPro<sup>™</sup> Thermal Cycler.

## AmpliTaq Gold<sup>™</sup> 360 Method

| Cycle/Step |                          |      | Sta  | Reaction | Cover |             |            |
|------------|--------------------------|------|------|----------|-------|-------------|------------|
|            |                          | 1    | 2    | 3        | 4     | volume (µL) | temp. (°C) |
| Cycles     |                          | 1    | 35   | 1        | _     | 50          | 105.0      |
| Step 1     | Ramp Rate <sup>[1]</sup> | 6.0  | 6.0  | 6.0      | _     |             |            |
|            | Temperature              | 95.0 | 95.0 | 72.0     |       |             |            |
|            | Hold Time                | 300  | 15   | 420      |       |             |            |
| Step 2     | Ramp Rate                | _    | 6.0  | 6.0      | _     |             |            |
|            | Temperature              |      | 55.0 | 4.0      |       |             |            |
|            | Hold Time                |      | 30   | Infinite |       |             |            |
| Step 3     | Ramp Rate                | _    | 6.0  | -        | _     |             |            |
|            | Temperature              |      | 72.0 |          |       |             |            |
|            | Hold Time                |      | 60   |          |       |             |            |

| Cycle/Step |                          |      | Sta  | Reaction | Cover |             |            |
|------------|--------------------------|------|------|----------|-------|-------------|------------|
|            |                          | 1    | 2    | 3        | 4     | volume (µL) | temp. (°C) |
| Cycles     |                          | 1    | 35   | 1        | _     | 50          | 105.0      |
| Step 1     | Ramp Rate <sup>[1]</sup> | 6.0  | 6.0  | 6.0      | -     |             |            |
|            | Temperature              | 95.0 | 96.0 | 72.0     |       |             |            |
|            | Hold Time                | 600  | 3    | 10       |       |             |            |
| Step 2     | Ramp Rate                | _    | 6.0  | 6.0      | _     | -           |            |
|            | Temperature              |      | 62.0 | 4.0      |       |             |            |
|            | Hold Time                |      | 3    | Infinite |       |             |            |
| Step 3     | Ramp Rate                | _    | 6.0  | _        | _     | -           |            |
|            | Temperature              | -    | 68.0 | -        |       |             |            |
|            | Hold Time                |      | 5    | 1        |       |             |            |

## AmpliTaq Gold<sup>™</sup> Fast PCR Method

<sup>[1]</sup> Values for VeritiPro<sup>™</sup> Thermal Cycler.

## AmpliTaq Gold<sup>™</sup> Method

| Cycle/Step |                          |      | Sta  | Reaction | Cover |             |            |
|------------|--------------------------|------|------|----------|-------|-------------|------------|
|            |                          | 1    | 2    | 3        | 4     | volume (µL) | temp. (°C) |
| Cycles     |                          | 1    | 35   | 1        | _     | 50          | 105.0      |
| Step 1     | Ramp Rate <sup>[1]</sup> | 6.0  | 6.0  | 6.0      | _     | -           |            |
|            | Temperature              | 95.0 | 95.0 | 72.0     |       |             |            |
|            | Hold Time                | 300  | 15   | 420      |       |             |            |
| Step 2     | Ramp Rate                | _    | 6.0  | 6.0      | _     |             |            |
|            | Temperature              | -    | 55.0 | 4.0      | -     |             |            |
|            | Hold Time                |      | 15   | Infinite |       |             |            |
| Step 3     | Ramp Rate                | _    | 6.0  | _        | _     |             |            |
|            | Temperature              |      | 72.0 |          |       |             |            |
|            | Hold Time                |      | 30   |          |       |             |            |

## AmpliTaq<sup>™</sup> Method

| Cycle/Step |                          |      | Sta  | Reaction | Cover |             |            |
|------------|--------------------------|------|------|----------|-------|-------------|------------|
|            |                          | 1    | 2    | 3        | 4     | volume (µL) | temp. (°C) |
| Cycles     |                          | 1    | 35   | 1        | _     | 50          | 105.0      |
| Step 1     | Ramp Rate <sup>[1]</sup> | 6.0  | 6.0  | 6.0      | —     |             |            |
|            | Temperature              | 95.0 | 95.0 | 72.0     |       |             |            |
|            | Hold Time                | 60   | 15   | 420      |       |             |            |
| Step 2     | Ramp Rate                | _    | 6.0  | 6.0      | _     | -           |            |
|            | Temperature              | -    | 55.0 | 4.0      | -     |             |            |
|            | Hold Time                |      | 15   | Infinite |       |             |            |
| Step 3     | Ramp Rate                | _    | 6.0  | _        | —     |             |            |
|            | Temperature              |      | 72.0 |          |       |             |            |
|            | Hold Time                |      | 30   |          |       |             |            |

[1] Values for VeritiPro<sup>™</sup> Thermal Cycler.

#### **Basic PCR Taq Method**

| Cycle/Step |                          |      | Sta  | Reaction | Cover |             |            |
|------------|--------------------------|------|------|----------|-------|-------------|------------|
|            |                          | 1    | 2    | 3        | 4     | volume (µL) | temp. (°C) |
| Cycles     |                          | 1    | 35   | 1        | —     | 50          | 105.0      |
| Step 1     | Ramp Rate <sup>[1]</sup> | 6.0  | 6.0  | 6.0      | _     | -           |            |
|            | Temperature              | 95.0 | 95.0 | 72.0     |       |             |            |
|            | Hold Time                | 60   | 15   | 420      |       |             |            |
| Step 2     | Ramp Rate                | _    | 6.0  | 6.0      | _     |             |            |
|            | Temperature              |      | 55.0 | 4.0      |       |             |            |
|            | Hold Time                |      | 15   | Infinite |       |             |            |
| Step 3     | Ramp Rate                | _    | 6.0  | _        | _     |             |            |
|            | Temperature              |      | 72.0 |          |       |             |            |
|            | Hold Time                |      | 30   |          |       |             |            |

| Cycle/Step |                             |      |      | Reaction | Cover |          |             |            |
|------------|-----------------------------|------|------|----------|-------|----------|-------------|------------|
|            |                             | 1    | 2    | 3        | 4     | 5        | volume (µL) | temp. (°C) |
| Cycles     |                             | 1    | 1    | 1        | 25    | 1        | 50          | 105.0      |
| Step 1     | Ramp<br>Rate <sup>[1]</sup> | 6.0  | 6.0  | 6.0      | 6.0   | 6.0      |             |            |
|            | Temperature                 | 37.0 | 80.0 | 96.0     | 96.0  | 4.0      |             |            |
|            | Hold Time                   | 900  | 120  | 60       | 10    | Infinite |             |            |
| Step 2     | Ramp Rate                   | —    | _    | —        | 6.0   | _        |             |            |
|            | Temperature                 |      |      |          | 50.0  |          |             |            |
|            | Hold Time                   |      |      |          | 5     |          |             |            |
| Step 3     | Ramp Rate                   | _    | _    | —        | 6.0   | _        |             |            |
|            | Temperature                 |      |      |          | 60.0  |          |             |            |
|            | Hold Time                   |      |      |          | 75    |          |             |            |

## BigDye<sup>™</sup> Direct Cycle Sequence Method

<sup>[1]</sup> Values for VeritiPro<sup>™</sup> Thermal Cycler.

## BigDye<sup>™</sup> Direct PCR Run Method

| Cycle/Step |                          |      | Sta  | Reaction | Cover |             |            |
|------------|--------------------------|------|------|----------|-------|-------------|------------|
|            |                          | 1    | 2    | 3        | 4     | volume (µL) | temp. (°C) |
| Cycles     |                          | 1    | 35   | 1        | _     | 50          | 105.0      |
| Step 1     | Ramp Rate <sup>[1]</sup> | 6.0  | 6.0  | 6.0      | _     |             |            |
|            | Temperature              | 95.0 | 96.0 | 72.0     |       |             |            |
|            | Hold Time                | 600  | 3    | 120      |       |             |            |
| Step 2     | Ramp Rate                | _    | 6.0  | 6.0      | _     |             |            |
|            | Temperature              | -    | 62.0 | 4.0      |       |             |            |
|            | Hold Time                | -    | 15   | Infinite |       |             |            |
| Step 3     | Ramp Rate                | _    | 6.0  | _        | _     |             |            |
|            | Temperature              |      | 68.0 |          |       |             |            |
|            | Hold Time                |      | 30   |          |       |             |            |

<sup>[1]</sup> Values for VeritiPro<sup>™</sup> Thermal Cycler.

VeritiPro<sup>™</sup> Thermal Cycler User Guide

## BigDye<sup>™</sup> Kit Fast Method

| Cycle/Step |                          |      | Sta  | Reaction | Cover |             |            |
|------------|--------------------------|------|------|----------|-------|-------------|------------|
|            |                          | 1    | 2    | 3        | 4     | volume (µL) | temp. (°C) |
| Cycles     |                          | 1    | 25   | 1        | —     | 50          | 105.0      |
| Step 1     | Ramp Rate <sup>[1]</sup> | 6.0  | 6.0  | 6.0      | _     |             |            |
|            | Temperature              | 96.0 | 96.0 | 4.0      |       |             |            |
|            | Hold Time                | 60   | 10   | Infinite |       |             |            |
| Step 2     | Ramp Rate                | _    | 6.0  | _        | _     | -           |            |
|            | Temperature              | -    | 50.0 |          |       |             |            |
|            | Hold Time                |      | 5    |          |       |             |            |
| Step 3     | Ramp Rate                | _    | 6.0  | _        | _     |             |            |
|            | Temperature              |      | 60.0 |          |       |             |            |
|            | Hold Time                |      | 75   |          |       |             |            |

<sup>[1]</sup> Values for VeritiPro<sup>™</sup> Thermal Cycler.

## BigDye<sup>™</sup> Kit Standard Method

| Cycle/Step |                          |      | Sta  | Reaction | Cover |             |            |
|------------|--------------------------|------|------|----------|-------|-------------|------------|
|            |                          | 1    | 2    | 3        | 4     | volume (µL) | temp. (°C) |
| Cycles     |                          | 1    | 25   | 1        | _     | 50          | 105.0      |
| Step 1     | Ramp Rate <sup>[1]</sup> | 6.0  | 6.0  | 6.0      | _     |             |            |
|            | Temperature              | 96.0 | 96.0 | 4.0      |       |             |            |
|            | Hold Time                | 60   | 10   | Infinite |       |             |            |
| Step 2     | Ramp Rate                | _    | 6.0  | _        | _     |             |            |
|            | Temperature              |      | 50.0 |          |       |             |            |
|            | Hold Time                | -    | 5    |          |       |             |            |
| Step 3     | Ramp Rate                | _    | 6.0  | _        | _     |             |            |
|            | Temperature              |      | 60.0 |          |       |             |            |
|            | Hold Time                |      | 240  |          |       |             |            |
| Cycle/Step |                          |      | Sta  | Reaction | Cover |             |            |
|------------|--------------------------|------|------|----------|-------|-------------|------------|
|            |                          | 1    | 2    | 3        | 4     | volume (µL) | temp. (°C) |
| Cycles     |                          | 1    | 35   | 1        | _     | 50          | 105.0      |
| Step 1     | Ramp Rate <sup>[1]</sup> | 6.0  | 6.0  | 6.0      | _     |             |            |
|            | Temperature              | 94.0 | 94.0 | 4.0      |       |             |            |
|            | Hold Time                | 120  | 15   | Infinite |       |             |            |
| Step 2     | Ramp Rate                | _    | 6.0  | _        | _     | -           |            |
|            | Temperature              |      | 68.0 |          |       |             |            |
|            | Hold Time                |      | 60   | ]        |       |             |            |

### Collibri<sup>™</sup> ES DNA Prep Method

<sup>[1]</sup> Values for VeritiPro<sup>™</sup> Thermal Cycler.

### Collibri<sup>™</sup> PS DNA Prep Method

| Cuelo/Stop |                          |      | Sta  | Reaction | Cover |             |            |
|------------|--------------------------|------|------|----------|-------|-------------|------------|
|            | Oycle/Step               |      | 2    | 3        | 4     | volume (µL) | temp. (°C) |
| Cycles     |                          | 1    | 35   | 1        | -     | 50          | 105.0      |
| Step 1     | Ramp Rate <sup>[1]</sup> | 6.0  | 6.0  | 6.0      | -     |             |            |
|            | Temperature              | 94.0 | 94.0 | 4.0      |       |             |            |
|            | Hold Time                | 120  | 15   | Infinite |       |             |            |
| Step 2     | Ramp Rate                | _    | 6.0  | _        | _     | -           |            |
|            | Temperature              |      | 55.0 |          |       |             |            |
|            | Hold Time                |      | 30   |          |       |             |            |
| Step 3     | Ramp Rate                | _    | 6.0  | _        | _     |             |            |
|            | Temperature              |      | 68.0 |          |       |             |            |
|            | Hold Time                |      | 60   |          |       |             |            |

| DreamTaq <sup>™</sup> | Hot Start PCR Master Mix Method |
|-----------------------|---------------------------------|
|-----------------------|---------------------------------|

| Cycle/Step |                          |      | Sta   | Reaction | Cover |             |            |
|------------|--------------------------|------|-------|----------|-------|-------------|------------|
| C          | Oycle/Otep               |      | 2     | 3        | 4     | volume (µL) | temp. (°C) |
| Cycles     |                          | 1    | 25–40 | 1        | _     | 50          | 105.0      |
| Step 1     | Ramp Rate <sup>[1]</sup> | 6.0  | 6.0   | 6.0      | —     |             |            |
|            | Temperature              | 95.0 | 95.0  | 72.0     |       |             |            |
|            | Hold Time                | 120  | 30    | 600      |       |             |            |
| Step 2     | Ramp Rate                | _    | 6.0   | _        | _     |             |            |
|            | Temperature              | -    | 60.0  |          |       |             |            |
|            | Hold Time                |      | 60    |          |       |             |            |
| Step 3     | Ramp Rate                | _    | 6.0   | _        | _     |             |            |
|            | Temperature              |      | 72.0  |          |       |             |            |
|            | Hold Time                |      | 60    | ]        |       |             |            |

<sup>[1]</sup> Values for VeritiPro<sup>™</sup> Thermal Cycler.

# DreamTaq<sup>™</sup> DNA Polymerase 3-Step

| Cycle/Step |                          |      | Sta  | Reaction | Cover    |             |            |
|------------|--------------------------|------|------|----------|----------|-------------|------------|
|            |                          | 1    | 2    | 3        | 4        | volume (µL) | temp. (°C) |
| Cycles     |                          | 1    | 35   | 1        | 1        | 50          | 105.0      |
| Step 1     | Ramp Rate <sup>[1]</sup> | 6.0  | 6.0  | 6.0      | 6.0      |             |            |
|            | Temperature              | 95.0 | 95.0 | 72.0     | 4.0      |             |            |
|            | Hold Time                | 120  | 30   | 600      | Infinite |             |            |
| Step 2     | Ramp Rate                | _    | 6.0  | _        | _        |             |            |
|            | Temperature              |      | 60.0 |          |          |             |            |
|            | Hold Time                |      | 30   |          |          |             |            |
| Step 3     | Ramp Rate                | _    | 6.0  | -        | _        |             |            |
|            | Temperature              |      | 72.0 |          |          |             |            |
|            | Hold Time                |      | 60   | ]        |          |             |            |

| and the second second |
|-----------------------|
| Sector 1              |
| 10000                 |
|                       |

|            |                          |      | Sta  | age      | Reaction | Cover<br>temp. (°C) |             |
|------------|--------------------------|------|------|----------|----------|---------------------|-------------|
| Cycle/Step |                          | 1    | 2    | 3        | 4        |                     | volume (µL) |
| Cycles     |                          | 1    | 35   | 1        | -        | 50                  | 105.0       |
| Step 1     | Ramp Rate <sup>[1]</sup> | 6.0  | 6.0  | 6.0      | -        |                     |             |
|            | Temperature              | 95.0 | 95.0 | 72.0     |          |                     |             |
|            | Hold Time                | 60   | 15   | 420      |          |                     |             |
| Step 2     | Ramp Rate                | _    | 6.0  | 6.0      | -        |                     |             |
|            | Temperature              |      | 55.0 | 4.0      |          |                     |             |
|            | Hold Time                |      | 15   | Infinite |          |                     |             |
| Step 3     | Ramp Rate                | _    | 6.0  | _        | -        |                     |             |
|            | Temperature              |      | 72.0 | -        |          |                     |             |
|            | Hold Time                |      | 30   |          |          |                     |             |

#### **General PCR Method**

<sup>[1]</sup> Values for VeritiPro<sup>™</sup> Thermal Cycler.

## Phusion<sup>™</sup> Flash PCR Master Mix 2-Step

| Cycle/Step |                          |      | Sta  | Reaction | Cover    |             |            |
|------------|--------------------------|------|------|----------|----------|-------------|------------|
|            |                          | 1    | 2    | 3        | 4        | volume (µL) | temp. (°C) |
| Cycles     |                          | 1    | 30   | 1        | 1        | 50          | 105.0      |
| Step 1     | Ramp Rate <sup>[1]</sup> | 6.0  | 6.0  | 6.0      | 6.0      |             |            |
|            | Temperature              | 98.0 | 98.0 | 72.0     | 4.0      |             |            |
|            | Hold Time                | 10   | 1    | 60       | Infinite |             |            |
| Step 2     | Ramp Rate                | _    | 6.0  | _        | _        |             |            |
|            | Temperature              | -    | 72.0 |          |          |             |            |
|            | Hold Time                |      | 15   |          |          |             |            |
| Step 3     | Ramp Rate                | _    | _    | _        | _        |             |            |
|            | Temperature              |      |      |          |          |             |            |
|            | Hold Time                | 1    |      |          |          |             |            |

| Phusion" | <sup>®</sup> Flash | PCR | Master | Mix | 3-Step |
|----------|--------------------|-----|--------|-----|--------|
|----------|--------------------|-----|--------|-----|--------|

| Cycle/Step |                          |      | Sta  | Reaction | Cover    |             |            |
|------------|--------------------------|------|------|----------|----------|-------------|------------|
|            |                          | 1    | 2    | 3        | 4        | volume (µL) | temp. (°C) |
| Cycles     |                          | 1    | 30   | 1        | 1        | 50          | 105.0      |
| Step 1     | Ramp Rate <sup>[1]</sup> | 6.0  | 6.0  | 6.0      | 6.0      |             |            |
|            | Temperature              | 98.0 | 98.0 | 72.0     | 4.0      |             |            |
|            | Hold Time                | 10   | 1    | 60       | Infinite |             |            |
| Step 2     | Ramp Rate                | _    | 6.0  | _        | _        |             |            |
|            | Temperature              | -    | 65.0 |          |          |             |            |
|            | Hold Time                |      | 5    |          |          |             |            |
| Step 3     | Ramp Rate                | _    | 6.0  | -        | _        |             |            |
|            | Temperature              |      | 72.0 |          |          |             |            |
|            | Hold Time                |      | 15   | ]        |          |             |            |

<sup>[1]</sup> Values for VeritiPro<sup>™</sup> Thermal Cycler.

## Phusion<sup>™</sup> High Fidelity DNA Polymerase 2-Step

| Cycle/Step |                          |      | Sta  | Reaction | Cover    |             |            |
|------------|--------------------------|------|------|----------|----------|-------------|------------|
|            |                          | 1    | 2    | 3        | 4        | volume (µL) | temp. (°C) |
| Cycles     |                          | 1    | 30   | 1        | 1        | 50          | 105.0      |
| Step 1     | Ramp Rate <sup>[1]</sup> | 6.0  | 6.0  | 6.0      | 6.0      |             |            |
|            | Temperature              | 98.0 | 98.0 | 72.0     | 4.0      |             |            |
|            | Hold Time                | 30   | 10   | 600      | Infinite |             |            |
| Step 2     | Ramp Rate                | _    | 6.0  | _        | _        |             |            |
|            | Temperature              |      | 72.0 |          |          |             |            |
|            | Hold Time                | -    | 30   |          |          |             |            |
| Step 3     | Ramp Rate                | _    | _    | -        | _        |             |            |
|            | Temperature              |      |      |          |          |             |            |
|            | Hold Time                |      |      |          |          |             |            |

| Cycle/Step |                          |      | Sta  | Reaction | Cover    |             |            |
|------------|--------------------------|------|------|----------|----------|-------------|------------|
|            |                          | 1    | 2    | 3        | 4        | volume (µL) | temp. (°C) |
| Cycles     |                          | 1    | 30   | 1        | 1        | 50          | 105.0      |
| Step 1     | Ramp Rate <sup>[1]</sup> | 6.0  | 6.0  | 6.0      | 6.0      |             |            |
|            | Temperature              | 98.0 | 98.0 | 72.0     | 4.0      |             |            |
|            | Hold Time                | 30   | 10   | 600      | Infinite | -           |            |
| Step 2     | Ramp Rate                | _    | 6.0  | _        | _        | -           |            |
|            | Temperature              |      | 65.0 |          |          |             |            |
|            | Hold Time                |      | 30   |          |          |             |            |
| Step 3     | Ramp Rate                | _    | 6.0  | _        | _        |             |            |
|            | Temperature              |      | 72.0 |          |          |             |            |
|            | Hold Time                |      | 30   |          |          |             |            |

## Phusion<sup>™</sup> High Fidelity DNA Polymerase 3-Step

<sup>[1]</sup> Values for VeritiPro<sup>™</sup> Thermal Cycler.

## Phusion<sup>™</sup> Hot Start II PCR Master Mix 2-Step

| Cycle/Step |                          |      | Sta  | age  |          | Reaction    | Cover<br>temp. (°C) |
|------------|--------------------------|------|------|------|----------|-------------|---------------------|
|            |                          | 1    | 2    | 3    | 4        | volume (µL) |                     |
| Cycles     |                          | 1    | 35   | 1    | 1        | 50          | 105.0               |
| Step 1     | Ramp Rate <sup>[1]</sup> | 6.0  | 6.0  | 6.0  | 6.0      |             |                     |
|            | Temperature              | 98.0 | 98.0 | 72.0 | 4.0      |             |                     |
|            | Hold Time                | 30   | 10   | 300  | Infinite |             |                     |
| Step 2     | Ramp Rate                | _    | 6.0  | _    | _        |             |                     |
|            | Temperature              | -    | 72.0 | -    |          |             |                     |
|            | Hold Time                |      | 30   |      |          |             |                     |
| Step 3     | Ramp Rate                | _    | _    | _    | _        |             |                     |
|            | Temperature              |      |      |      |          |             |                     |
|            | Hold Time                | 1    |      |      |          |             |                     |

| Cycle/Step |                          |      | Sta  | Reaction | Cover    |             |            |
|------------|--------------------------|------|------|----------|----------|-------------|------------|
|            |                          | 1    | 2    | 3        | 4        | volume (µL) | temp. (°C) |
| Cycles     |                          | 1    | 35   | 1        | 1        | 50          | 105.0      |
| Step 1     | Ramp Rate <sup>[1]</sup> | 6.0  | 6.0  | 6.0      | 6.0      |             |            |
|            | Temperature              | 98.0 | 98.0 | 72.0     | 4.0      |             |            |
|            | Hold Time                | 30   | 10   | 300      | Infinite |             |            |
| Step 2     | Ramp Rate                | _    | 6.0  | _        | _        |             |            |
|            | Temperature              | -    | 60.0 |          |          |             |            |
|            | Hold Time                |      | 10   |          |          |             |            |
| Step 3     | Ramp Rate                | _    | 6.0  | -        | —        |             |            |
|            | Temperature              |      | 72.0 |          |          |             |            |
|            | Hold Time                |      | 30   | ]        |          |             |            |

<sup>[1]</sup> Values for VeritiPro<sup>™</sup> Thermal Cycler.

### Platinum<sup>™</sup> Direct PCR Universal Master Mix Method

| Cuelo/Stor |                          |      | Sta  | Reaction | Cover |             |            |
|------------|--------------------------|------|------|----------|-------|-------------|------------|
| C          | Oycle/Step               |      | 2    | 3        | 4     | volume (µL) | temp. (°C) |
| Cycles     |                          | 1    | 40   | 1        | —     | 50          | 105.0      |
| Step 1     | Ramp Rate <sup>[1]</sup> | 6.0  | 6.0  | 6.0      | _     |             |            |
|            | Temperature              | 94.0 | 94.0 | 4.0      |       |             |            |
|            | Hold Time                | 120  | 15   | Infinite |       |             |            |
| Step 2     | Ramp Rate                | _    | 6.0  | _        | _     |             |            |
|            | Temperature              |      | 60.0 |          |       |             |            |
|            | Hold Time                |      | 15   |          |       |             |            |
| Step 3     | Ramp Rate                | _    | 6.0  | -        | _     |             |            |
|            | Temperature              |      | 68.0 |          |       |             |            |
|            | Hold Time                |      | 20   |          |       |             |            |

| Quelo (Chor |                          |      | Sta  | age  |          | Reaction    | Cover      |
|-------------|--------------------------|------|------|------|----------|-------------|------------|
| C           | Cycle/Step               |      | 2    | 3    | 4        | volume (µL) | temp. (°C) |
| Cycles      |                          | 1    | 35   | 1    | 1        | 50          | 105.0      |
| Step 1      | Ramp Rate <sup>[1]</sup> | 6.0  | 6.0  | 6.0  | 6.0      |             |            |
|             | Temperature              | 95.0 | 95.0 | 68.0 | 4.0      |             |            |
|             | Hold Time                | 120  | 10   | 300  | Infinite |             |            |
| Step 2      | Ramp Rate                | _    | 6.0  | _    | _        | -           |            |
|             | Temperature              |      | 60.0 |      |          |             |            |
|             | Hold Time                |      | 10   |      |          |             |            |
| Step 3      | Ramp Rate                | _    | 6.0  | _    | _        |             |            |
|             | Temperature              |      | 68.0 |      |          |             |            |
|             | Hold Time                |      | 30   |      |          |             |            |

### Platinum<sup>™</sup> SuperFi PCR Master Mix Method

<sup>[1]</sup> Values for VeritiPro<sup>™</sup> Thermal Cycler.

### Platinum<sup>™</sup> SuperFi PCR Master Mix 2-Step

| Cycle/Step |                          |      | Sta  | age  |          | Reaction    | Cover<br>temp. (°C) |
|------------|--------------------------|------|------|------|----------|-------------|---------------------|
|            |                          | 1    | 2    | 3    | 4        | volume (µL) |                     |
| Cycles     |                          | 1    | 35   | 1    | 1        | 50          | 105.0               |
| Step 1     | Ramp Rate <sup>[1]</sup> | 6.0  | 6.0  | 6.0  | 6.0      | -           |                     |
|            | Temperature              | 98.0 | 98.0 | 72.0 | 4.0      |             |                     |
|            | Hold Time                | 30   | 10   | 300  | Infinite |             |                     |
| Step 2     | Ramp Rate                | _    | 6.0  | _    | _        | -           |                     |
|            | Temperature              | -    | 72.0 |      |          |             |                     |
|            | Hold Time                |      | 30   |      |          |             |                     |
| Step 3     | Ramp Rate                | _    | _    | -    | _        |             |                     |
|            | Temperature              |      |      |      |          |             |                     |
|            | Hold Time                |      |      |      |          |             |                     |

### Platinum<sup>™</sup> SuperFi PCR Master Mix 3-Step

| Cycle/Step |                          |      | Sta  | Reaction | Cover    |             |            |
|------------|--------------------------|------|------|----------|----------|-------------|------------|
|            |                          | 1    | 2    | 3        | 4        | volume (µL) | temp. (°C) |
| Cycles     |                          | 1    | 35   | 1        | 1        | 50          | 105.0      |
| Step 1     | Ramp Rate <sup>[1]</sup> | 6.0  | 6.0  | 6.0      | 6.0      |             |            |
|            | Temperature              | 98.0 | 98.0 | 72.0     | 4.0      |             |            |
|            | Hold Time                | 30   | 10   | 300      | Infinite |             |            |
| Step 2     | Ramp Rate                | _    | 6.0  | _        | _        |             |            |
|            | Temperature              | -    | 60.0 |          |          |             |            |
|            | Hold Time                |      | 10   |          |          |             |            |
| Step 3     | Ramp Rate                | _    | 6.0  | -        | —        |             |            |
|            | Temperature              |      | 72.0 |          |          |             |            |
|            | Hold Time                |      | 30   | ]        |          |             |            |

<sup>[1]</sup> Values for VeritiPro<sup>™</sup> Thermal Cycler.

### Platinum<sup>™</sup> SuperFi II PCR Master Mix Method

| Cycle/Step |                          |      | Sta  | Reaction | Cover    |             |            |
|------------|--------------------------|------|------|----------|----------|-------------|------------|
|            |                          | 1    | 2    | 3        | 4        | volume (µL) | temp. (°C) |
| Cycles     |                          | 1    | 35   | 1        | 1        | 50          | 105.0      |
| Step 1     | Ramp Rate <sup>[1]</sup> | 6.0  | 6.0  | 6.0      | 6.0      | -           |            |
|            | Temperature              | 98.0 | 98.0 | 72.0     | 4.0      |             |            |
|            | Hold Time                | 30   | 10   | 300      | Infinite |             |            |
| Step 2     | Ramp Rate                | _    | 6.0  | _        | _        |             |            |
|            | Temperature              |      | 60.0 |          |          |             |            |
|            | Hold Time                | -    | 10   |          |          |             |            |
| Step 3     | Ramp Rate                | _    | 6.0  | -        | _        |             |            |
|            | Temperature              |      | 72.0 |          |          |             |            |
|            | Hold Time                |      | 30   | ]        |          |             |            |

| •      | Cycle/Sten               |      | Sta  | age      |   | Reaction    | Cover      |
|--------|--------------------------|------|------|----------|---|-------------|------------|
| Ci     | ycie/Step                | 1    | 2    | 3        | 4 | volume (µL) | temp. (°C) |
| Cycles |                          | 1    | 30   | 1        | - | 50          | 105.0      |
| Step 1 | Ramp Rate <sup>[1]</sup> | 6.0  | 6.0  | 6.0      | - |             |            |
|        | Temperature              | 94.0 | 94.0 | 4.0      |   |             |            |
|        | Hold Time                | 30   | 30   | Infinite |   |             |            |
| Step 2 | Ramp Rate                | _    | 6.0  | _        | - |             |            |
|        | Temperature              |      | 55.0 |          |   |             |            |
|        | Hold Time                |      | 30   |          |   |             |            |
| Step 3 | Ramp Rate                | _    | 6.0  | _        | _ | -           |            |
|        | Temperature              |      | 72.0 | -        |   |             |            |
|        | Hold Time                |      | 60   |          |   |             |            |

### Platinum<sup>™</sup> Taq DNA Polymerase Method

<sup>[1]</sup> Values for VeritiPro<sup>™</sup> Thermal Cycler.

## Platinum<sup>™</sup> Taq High Fidelity Method

|        | Cycle/Sten               |      | Sta  | age      |   | Reaction    | Cover      |
|--------|--------------------------|------|------|----------|---|-------------|------------|
| C)     | /cie/Step                | 1    | 2    | 3        | 4 | volume (µL) | temp. (°C) |
| Cycles |                          | 1    | 35   | 1        | - | 50          | 105.0      |
| Step 1 | Ramp Rate <sup>[1]</sup> | 6.0  | 6.0  | 6.0      | _ |             |            |
|        | Temperature              | 94.0 | 94.0 | 4.0      |   |             |            |
|        | Hold Time                | 30   | 15   | Infinite |   |             |            |
| Step 2 | Ramp Rate                | _    | 6.0  | _        | _ |             |            |
|        | Temperature              | -    | 55.0 |          |   |             |            |
|        | Hold Time                |      | 15   |          |   |             |            |
| Step 3 | Ramp Rate                | _    | 6.0  | _        | _ |             |            |
|        | Temperature              |      | 68.0 |          |   |             |            |
|        | Hold Time                |      | 60   | ]        |   |             |            |

| Ovele/Shar |                          |      | Sta  | Reaction | Cover |             |            |
|------------|--------------------------|------|------|----------|-------|-------------|------------|
| C.         | ycie/Step                | 1    | 2    | 3        | 4     | volume (µL) | temp. (°C) |
| Cycles     |                          | 1    | 35   | 1        | _     | 50          | 105.0      |
| Step 1     | Ramp Rate <sup>[1]</sup> | 6.0  | 6.0  | 6.0      | _     |             |            |
|            | Temperature              | 94.0 | 94.0 | 4.0      |       |             |            |
|            | Hold Time                | 120  | 30   | Infinite |       |             |            |
| Step 2     | Ramp Rate                | _    | 6.0  | _        | _     | -           |            |
|            | Temperature              |      | 55.0 |          |       |             |            |
|            | Hold Time                |      | 30   |          |       |             |            |
| Step 3     | Ramp Rate                | _    | 6.0  | _        | _     |             |            |
|            | Temperature              | -    | 72.0 |          |       |             |            |
|            | Hold Time                |      | 60   | 1        |       |             |            |

### Platinum<sup>™</sup> Taq Master Mix Method

<sup>[1]</sup> Values for VeritiPro<sup>™</sup> Thermal Cycler.

## Platinum<sup>™</sup> II Taq Hot-Start PCR Master Mix 2-Step

| Cycle/Step |                          |      | Sta  | Reaction | Cover    |             |            |
|------------|--------------------------|------|------|----------|----------|-------------|------------|
|            |                          | 1    | 2    | 3        | 4        | volume (µL) | temp. (°C) |
| Cycles     |                          | 1    | 30   | 1        | 1        | 50          | 105.0      |
| Step 1     | Ramp Rate <sup>[1]</sup> | 6.0  | 6.0  | 6.0      | 6.0      |             |            |
|            | Temperature              | 98.0 | 98.0 | 72.0     | 4.0      |             |            |
|            | Hold Time                | 30   | 10   | 600      | Infinite |             |            |
| Step 2     | Ramp Rate                | _    | 6.0  | _        | _        | -           |            |
|            | Temperature              |      | 72.0 |          |          |             |            |
|            | Hold Time                | -    | 30   |          |          |             |            |
| Step 3     | Ramp Rate                | _    | _    | _        | _        |             |            |
|            | Temperature              |      |      |          |          |             |            |
|            | Hold Time                |      |      |          |          |             |            |

| Cycle/Step |                          |      | Sta  | Reaction | Cover |             |            |
|------------|--------------------------|------|------|----------|-------|-------------|------------|
|            |                          | 1    | 2    | 3        | 4     | volume (µL) | temp. (°C) |
| Cycles     |                          | 1    | 35   | 1        | _     | 50          | 105.0      |
| Step 1     | Ramp Rate <sup>[1]</sup> | 6.0  | 6.0  | 6.0      | _     |             |            |
|            | Temperature              | 94.0 | 94.0 | 4.0      |       |             |            |
|            | Hold Time                | 120  | 15   | Infinite |       |             |            |
| Step 2     | Ramp Rate                | _    | 6.0  | _        | _     |             |            |
|            | Temperature              |      | 60.0 |          |       |             |            |
|            | Hold Time                |      | 15   |          |       |             |            |
| Step 3     | Ramp Rate                | _    | 6.0  | _        | _     |             |            |
|            | Temperature              | -    | 68.0 | -        |       |             |            |
|            | Hold Time                |      | 15   |          |       |             |            |

## Platinum<sup>™</sup> II Taq Hot-Start PCR Master Mix 3-Step

<sup>[1]</sup> Values for VeritiPro<sup>™</sup> Thermal Cycler.

## SuperScript<sup>™</sup> III 1-Step System Method

| Cycle/Step |                          |      | Sta  | Reaction | Cover |             |            |
|------------|--------------------------|------|------|----------|-------|-------------|------------|
|            |                          | 1    | 2    | 3        | 4     | volume (µL) | temp. (°C) |
| Cycles     |                          | 1    | 40   | 1        | _     | 50          | 105.0      |
| Step 1     | Ramp Rate <sup>[1]</sup> | 6.0  | 6.0  | 6.0      | _     | -           |            |
|            | Temperature              | 60.0 | 94.0 | 68.0     |       |             |            |
|            | Hold Time                | 900  | 15   | 300      |       |             |            |
| Step 2     | Ramp Rate                | 6.0  | 6.0  | 6.0      | _     | -           |            |
|            | Temperature              | 94.0 | 55.0 | 4.0      |       |             |            |
|            | Hold Time                | 120  | 30   | Infinite |       |             |            |
| Step 3     | Ramp Rate                | _    | 6.0  | _        | _     |             |            |
|            | Temperature              |      | 68.0 |          |       |             |            |
|            | Hold Time                |      | 60   |          |       |             |            |

## SuperScript<sup>™</sup> IV One-Step RT-PCR System Method

| Cycle/Step |                          |      | Sta  | Reaction | Cover |             |            |
|------------|--------------------------|------|------|----------|-------|-------------|------------|
|            |                          | 1    | 2    | 3        | 4     | volume (µL) | temp. (°C) |
| Cycles     |                          | 1    | 40   | 1        | _     | 50          | 105.0      |
| Step 1     | Ramp Rate <sup>[1]</sup> | 6.0  | 6.0  | 6.0      | _     |             |            |
|            | Temperature              | 60.0 | 94.0 | 68.0     |       |             |            |
|            | Hold Time                | 900  | 15   | 300      |       |             |            |
| Step 2     | Ramp Rate                | 6.0  | 6.0  | 6.0      | _     | -           |            |
|            | Temperature              | 94.0 | 55.0 | 4.0      |       |             |            |
|            | Hold Time                | 120  | 30   | Infinite |       |             |            |
| Step 3     | Ramp Rate                | _    | 6.0  | _        | _     |             |            |
|            | Temperature              | -    | 68.0 |          |       |             |            |
|            | Hold Time                |      | 60   | ]        |       |             |            |

<sup>[1]</sup> Values for VeritiPro<sup>™</sup> Thermal Cycler.

#### **Time Release Method**

| Cycle/Step |                          |      | Sta  | Reaction | Cover |             |            |
|------------|--------------------------|------|------|----------|-------|-------------|------------|
|            |                          | 1    | 2    | 3        | 4     | volume (µL) | temp. (°C) |
| Cycles     |                          | 1    | 40   | 1        | _     | 50          | 105.0      |
| Step 1     | Ramp Rate <sup>[1]</sup> | 6.0  | 6.0  | 6.0      | _     |             |            |
|            | Temperature              | 95.0 | 95.0 | 72.0     |       |             |            |
|            | Hold Time                | 60   | 15   | 420      |       |             |            |
| Step 2     | Ramp Rate                | _    | 6.0  | 6.0      | _     |             |            |
|            | Temperature              |      | 55.0 | 4.0      |       |             |            |
|            | Hold Time                | -    | 15   | Infinite |       |             |            |
| Step 3     | Ramp Rate                | _    | 6.0  | -        | _     |             |            |
|            | Temperature              |      | 72.0 |          |       |             |            |
|            | Hold Time                |      | 30   |          |       |             |            |

| largetoeq Exome Enn | nethou |     |    |
|---------------------|--------|-----|----|
| Quelo (Stor         | Sta    | age |    |
| Cycle/Step          |        |     | ٦, |

| TargetSeq <sup>™</sup> | Exome | Enrichment | Method |
|------------------------|-------|------------|--------|
|------------------------|-------|------------|--------|

| Cycle/Step |                          |      | Sta | Reaction | Cover |             |            |
|------------|--------------------------|------|-----|----------|-------|-------------|------------|
|            |                          | 1    | 2   | 3        | 4     | volume (µL) | temp. (°C) |
| Cycles     |                          | 72   | -   | -        | -     | 50          | 105.0      |
| Step 1     | Ramp Rate <sup>[1]</sup> | 6.0  | -   | -        | -     |             |            |
|            | Temperature              | 47.0 |     |          |       |             |            |
|            | Hold Time                | 3600 |     |          |       |             |            |

<sup>[1]</sup> Values for VeritiPro<sup>™</sup> Thermal Cycler.

#### **Touchdown PCR Method**

| Cycle/Step |                             |      | Sta  | Reaction | Cover |             |            |
|------------|-----------------------------|------|------|----------|-------|-------------|------------|
|            |                             | 1    | 2    | 3        | 4     | volume (µL) | temp. (°C) |
| Cycles     |                             | 20   | 10   |          |       | 50          | 105.0      |
| Step 1     | Ramp Rate <sup>[1]</sup>    | 6.0  | 6.0  |          |       |             |            |
| Step 2     | Temperature                 | 94.0 | 94.0 | -        |       |             |            |
|            | Hold Time                   | 15   | 15   |          |       |             |            |
|            | Ramp Rate                   | 6.0  | 6.0  |          |       |             |            |
|            | Temperature                 | 65.0 | 55.0 |          | _     |             |            |
|            | Hold Time                   | 30   | 30   |          |       |             |            |
|            | AutoDelta<br>Temperature    | -0.5 | _    |          |       |             |            |
|            | AutoDelta<br>Starting Cycle | 1    | _    |          |       |             |            |

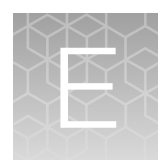

# About the Thermal Cycler Fleet Control Software

The Applied Biosystems<sup>™</sup> Thermal Cycler Fleet Control Software (Cat. No. A40070) is used to manage users, methods, run reports, and multiple PCR instruments through a single user interface. The software is compatible with all Applied Biosystems<sup>™</sup> Thermal Cyclers. The Thermal Cycler Fleet Control Software can be purchased separately, and is not included with the VeritiPro<sup>™</sup> Thermal Cycler. For more information visit thermofisher.com.

# **Connect the thermal cycler to the network**

- 1. Connect the thermal cycler to your network using an Ethernet cable.
- 2. Go to Settings Menu ► Admin Menu ► Set IP Address to set up your thermal cycler network configuration.

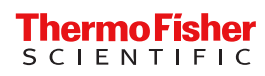

thermofisher.com